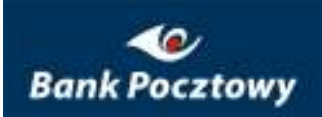

# Pomoc Pocztowy24Biznes

# Spis treści

| 1.  | Lista rachunków              | str. 2  |
|-----|------------------------------|---------|
| 2.  | Lista operacji               | str. 3  |
| 3.  | Grupy rachunków              | str. 4  |
| 4.  | Autoryzacja dokumentów       | str. 5  |
| 5.  | Historia dokumentów          | str. 7  |
| 6.  | Folder dokumentów            | str. 8  |
| 7.  | Przelew krajowy              | str. 12 |
| 8.  | Przelew do ZUS               | str. 13 |
| 9.  | Przelew do Urzędu Skarbowego | str. 14 |
| 10. | Import przelewów             | str. 16 |
| 11. | Założenie lokaty             | str. 16 |
| 12. | Zerwanie lokaty              | str. 18 |
| 13. | Zmiana warunków lokaty       | str. 19 |
| 14. | Kursy walut                  | str. 20 |
| 15. | Aktualne kursy               | str. 20 |
| 16. | Certyfikaty aktywne          | str. 21 |
| 17. | Certyfikaty nieaktywne       | str. 21 |
| 18. | Certyfikaty zablokowane      | str. 22 |
| 19. | Położenie certyfikatu        | str. 22 |
| 20. | Nowy certyfikat              | str. 22 |
| 21. | Zmiana hasła                 | str. 23 |
| 22. | Lista użytkowników           | str. 23 |
| 23. | Profile użytkowników         | str. 29 |
| 24. | Grupy użytkowników           | str. 29 |
| 25. | Kontrahenci                  | str. 30 |
| 26. | Kryteria podpisu             | str. 34 |
| 27. | Typy raportów                | str. 35 |
| 28. | Korespondencja               | str. 36 |

#### 1. Lista rachunków

Lista rachunków prezentuje wszystkie rachunki, do których Użytkownik uzyskał dostęp. Ekran prezentuje rachunki z uwzględnieniem podziału rachunków na indywidualnie definiowane przez Użytkownika grupy. W nagłówku opisującym grupę znajduje się informacja o nazwie grupy nadanej przez Użytkownika oraz o ilości rachunków zawartych w grupie.

#### 🥃 druga

🛛 Ilość rachunków w grupie: 1

| Waluta  | Saldo | Dostępne |
|---------|-------|----------|
| PLN (1) | 0,00  | 43,38    |

Do każdego rachunku Użytkownik może dołączyć swój własny, widziany tylko przez siebie opis. Klikając na numer prezentowana jest informacja o danych szczegółowych wybranego rachunku (o danych właściciela, opisie rachunku, dostępnych środkach, saldzie, operacjach na rachunku dla zadanego zakresu dat).

| 🗄 Właściciel: xxxxxxxxxxxxxxxxxxx                   | •   |      |       |
|-----------------------------------------------------|-----|------|-------|
| 50 1320 1117 2041 8418 2000 0001 🖻<br>Opis rachunku | PLN | 0,00 | 43,38 |

Klikając na ikonę 🗵 umieszczoną z prawej strony rachunku Użytkownik może uzyskać informacje o operacjach na wybranym rachunku oraz autoryzować zlecenia płatnicze z kanału VideoTel.

| hunki bieżące                    |                             |               |               |
|----------------------------------|-----------------------------|---------------|---------------|
| druga                            |                             | 🛛 Ilość rachu | ınków w grupi |
| Numer rachunku                   | Waluta                      | Saldo         | Dostępno      |
| 🗄 Właściciel: xxxxxxxxxxxxxxx    | Dokumenty<br>transakcyjne ▷ |               |               |
| E0 1000 1117 2041 0410 2000 0001 | Przelewy ▷                  | 0.00          | 40.00         |
| 50 1320 1117 2041 8418 2000 0001 | Folder dokumentów           | 0,00          | 43,38         |
|                                  | Operacje                    |               |               |
| pierwsza                         | Szczegóły rachunku          | l Ilość rachu | inków w grupi |

| Lo | ka | t; | ł |
|----|----|----|---|
|----|----|----|---|

| Numer rachunku lokaty                                                                                              |                                               | Saldo        |
|----------------------------------------------------------------------------------------------------|-----------------------------------------------|--------------|
| A2 LokataA2<br>05 1320 1117 2041 7264 2000 0001 ▷                                                                  | 5,00%<br>1 rok<br>01-01-2009 31-12-2009       | 8,34 [PLN]   |
| A1 rozszerzony opis qazws Lokata A1<br>02 1320 1117 2041 7394 2000 0001 ≥<br>Opis rachunku nadany przez pracownika | 3,50%<br>12 miesięcy<br>01-01-2009 31-12-2009 | 100,00 [PLN] |
| A1 DF05-001600<br>02 1320 1117 2041 7394 2000 0003 ▷                                                               | 3,50%<br>2 miesiące<br>01-10-2009 01-01-2010  | 33,00 [PLN]  |
| A2 DF09-001067<br>99 1320 1117 2042 4927 1234 5678 ♪                                                               | 6,00%<br>1 rok<br>28-10-2009 14-05-2011       | 10,00 [PLN]  |
| A1 DF09-001067<br>87 1320 1117 3180 6965 4000 0444 ➢                                                               | 6,00%<br>2 miesiące<br>15-10-2009 14-05-2011  | 32,00 [PLN]  |
| A1 DF09-001067<br>87 1320 1117 3180 6965 4000 0445 ▷                                                               | 6,00%<br>2 miesiące<br>15-10-2009 14-05-2011  | 32,00 [PLN]  |

# 2. Lista operacji

Historia rachunku prezentuje zestawienie operacji na wskazanym rachunku dla wybranych kryteriów. Kryterium tym może być zakres dat, liczba ostatnich operacji lub określona liczba dni wstecz. Można również wyświetlać wyłącznie operacje danego typu (obciążenie lub uznanie) i operacje dla zadanego zakresu kwot.

| per  | racje 🛨                                                             |                                                                                                    |                |        |
|------|---------------------------------------------------------------------|----------------------------------------------------------------------------------------------------|----------------|--------|
|      |                                                                     | Numer rachunku: 50 1320 1117 2041 8418 2000 0001 [PLN]                                              |                |        |
| ± Po | okaż filtr operac                                                   | ;ji                                                                                                 |                |        |
|      |                                                                     | Drukuj: 📴 Eksport do formatu MT940: MT940                                                           |                |        |
| Num  | ner rachunku:                                                       | 50 1320 1117 2041 8418                                                                              | 2000 0001      | [PLN]  |
| Opis | s:                                                                  |                                                                                                    |                |        |
| Iloś | ć operacji przy zac                                                 | anych kryteriach:                                                                                   |                | 2      |
| Sum  | na wpływów:                                                         |                                                                                                    | 1              | 128,24 |
| Sum  | na obciążeń:                                                        |                                                                                                    |                | 0,00   |
| Obr  | oty:                                                                |                                                                                                    | 1              | 128,24 |
|      |                                                                     | 0-:-                                                                                                |                |        |
|      | Data<br>księgowania                                                 | Upis                                                                                                | Kulata         | Deuko  |
|      | Data<br>księgowania<br>Data<br>operacji                             | upis<br>Numer rachunku i nazwa drugiej strony                                                       | Kwota          | Druku  |
| 1    | Data<br>księgowania<br>Data<br>operacji<br>11-05-2009               | Numer rachunku i nazwa drugiej strony                                                               | Kwota          | Druku  |
| 1.   | Data<br>księgowania<br>Data<br>operacji<br>11-05-2009<br>11-05-2009 | Upis           Numer rachunku i nazwa drugiej strony           XXXXXXXXXXXXXXXXXXXXXXXXXXXXXXXXXXXX | Kwota<br>30,03 | Druku  |
| 1.   | Data<br>księgowania<br>Data<br>operacji<br>11-05-2009<br>11-05-2009 | Upis           Numer rachunku i nazwa drugiej strony           XXXXXXXXXXXXXXXXXXXXXXXXXXXXXXXXXXXX | Kwota<br>30,03 | Druku  |

Jest również możliwe wykonanie wydruku listy operacji w formacie PDF.

#### 3. Grupy rachunków

Lista grup rachunków umożliwia zarządzanie grupami rachunków i rachunkami w grupach. Użytkownik może z poziomu tej listy tworzyć i zmieniać nazwy grupy rachunków, a także przypisywać rachunki do grupy. Celem grupowania rachunków jest zwiększenie wygody pracy dla Użytkowników systemu. Aby zmienić nazwę grupy należy wybrać grupę na liście po lewej stronie okna, następnie wpisać nową nazwę grupy do pola edycyjnego i wybrać 'Aktualizuj'.

| ruga * (1)<br>ierwsza (1) | Nazwa grupy:    | druga             | *        |
|---------------------------|-----------------|-------------------|----------|
|                           | Podstawowa:     | M                 |          |
|                           | Ilość rachunków | w grupie: 1       |          |
|                           | Dodaj           | Aktualizuj Usuń F | Rachunki |

Zarządzanie przynależnością rachunków do danej grupy jest dostępne po kliknięciu na przycisk 'Rachunki'.

| ość dostępnych rachunków: 2                    | stanonay |       |          |
|------------------------------------------------|----------|-------|----------|
| lumer rachunku                                 | Waluta   | Saldo | Dostępno |
| ${f ar {f E}}$ Właściciel: xxxxxxxxxxxxxxxxxxx | <b></b>  |       |          |
| 24 1320 1117 2041 0265 2000 0001               | PLN      | 0,00  | 7,18     |
| 🗄 Właściciel: xxxxxxxxxxxxxxxxxx               | ;        |       |          |
| III III 2041 8418 2000 0001                    | PLN      | 0,00  | 43,38    |

W oknie tym widoczne są wszystkie rachunki, ale rachunki należące do danej grupy mają zaznaczony checkbox przed numerem rachunku. Zaznaczenie tego checkbox'u przy rachunku (a następnie wyjście z okna poprzez 'Aktualizuj') powoduje przypisanie rachunku do grupy. W danym momencie Użytkownik pracuje w kontekście wybranej przez siebie grupy rachunków i ma dostęp do rachunków należących do grupy. W dowolnym momencie Użytkownik może zmienić (wskazać) inną grupę, w kontekście której będzie przebiegać jego dalsza praca z systemem. Użytkownik ma zawsze, co najmniej jedną dostępną grupę rachunków (tzw. Grupa Podstawowa). Każdy rachunek może być przypisany do wielu grup równocześnie.

#### 4. Autoryzacja dokumentów

Lista dokumentów pochodzących z Systemu VideoTel, wymagających autoryzacji (mających status "Podp."). Z poziomu tej listy Użytkownik może takie dokumenty przeglądać, podpisywać, obejrzeć przelewy wchodzące w skład dokumentu oraz wykonać dokument (czyli przekazać dokument do realizacji w systemie bankowym). Dostęp do przeglądania przelewów, podpisywania i wykonywania uzyskujemy po najechaniu kursorem myszy na znak

|    | Data rej.        | Ilość       | Typ trans                 | akcji                  | <b>5</b>   |
|----|------------------|-------------|---------------------------|------------------------|------------|
|    | Kanał            | transakcji  | Status podpisywania       | Nazwa dokumentu        | CZYTITOSC  |
|    | 26-11-2009 12:24 |             | Dokument transakcyjny     | - przelewy krajowe     | Czynność   |
| 1. | Internet         | <u></u> ≥ 2 | Podpisany                 | Pokaż transakcje       | 9 69       |
|    | 2 Rolling        |             | roopsony                  | Podpisz                |            |
|    | 26-11-2009 12:01 |             | Dokument transakcyjny - j | Pi Wykonaj             | Czynność 👘 |
| 2. | VideoTEL         | ≥ 1         | Dodnicuusnu               | Usuń                   | 6          |
|    | VIGEOTEL         |             | Poupisywany               | Kopiuj do folderu dok. |            |
|    | 26-11-2009 11:54 | 57.         | Dokument transakcyjny     | - przelewy krajowe     | Czynność   |
| з, | Internet         | ≥ 1         | Niepodpisany              | PK_1-1_20091126        | e          |

Na oknie zawierającym przelewy wchodzące w skład danego dokumentu można zobaczyć dane szczegółowe wszystkich przelewów w dokumencie.

| 1     | <b></b>                    | Rachunek Własny | 532                  | 35.00 PLN             |
|-------|----------------------------|-----------------|----------------------|-----------------------|
|       | Data wyk.                  | Nazwa odbiorcy  | Tytułem              | Kwota                 |
| Lista | ı transakcji zawartych w d | okumencie       |                      |                       |
| Ξ I   | ość transakcji w dokumen   | cie             |                      | 1                     |
| Typ I | transakcji                 |                 | Dokument transakcyj  | ny - przelewy krajowe |
| Kana  | 1ł                         |                 |                      | Internet              |
| Iden  | tyfikator firmy/klienta    |                 |                      | adm_rom-1             |
| Nazw  | va dokumentu               |                 |                      | hd                    |
| Data  | rejestracji                |                 |                      | 02-11-2009 13:12      |
| Iden  | tyfikator dokumentu        |                 |                      | 48998665              |
| Adres | s właściciela              |                 |                      |                       |
| Nazw  | a właściciela              |                 | XX                   | ****                  |
| Właś  | ściciel:                   |                 |                      |                       |
| Opis  |                            |                 |                      |                       |
| Dostę | ępne                       |                 |                      | 43,38 PLN             |
| Nome  | # raciuliku                |                 | 50 1320 1117 2041 84 | 18 2000 0001 [PLN]    |

Na oknie służącym do podpisywanie dokumentów użytkownik oprócz podpisania dokumentu może obejrzeć listę osób które już dokument podpisały, jak również obejrzeć przelewy oraz rozkodowany plik źródłowy dokumentu przesłany z aplikacji VideoTel.

| Numer rachunku<br>Dostenne                                                                                                    |                                                                                                    |                  |
|----------------------------------------------------------------------------------------------------|----------------------------------------------------------------------------------------------------|------------------|
| )ostenne                                                                                                    | 50 1320 1117 2041 8418 200                                                                             | 10 0001 (PL      |
| a search in a                                                                                                    |                                                                                                    | 43,38 P          |
| Dpis                                                                                                    |                                                                                                    |                  |
| (dentyfikator dokumentu                                                                                                    |                                                                                                    | 489993           |
| )ata rejestracji                                                                                                    | 19-                                                                                                    | 11-2009 10:      |
| azwa dokumentu                                                                                                    | PK_11                                                                                                  | 1_200911         |
| (dentyfikator firmy/klienta                                                                                                    |                                                                                                    | adm_rom          |
| Canał                                                                                                    |                                                                                                    | Interr           |
| ſyp transakcji                                                                                                    | Dokument transakcyjny - prz                                                                            | elewy krajov     |
| (lość transakcji w dokumencie                                                                                                    |                                                                                                    |                  |
| ista osób , które już zautoryzowały dokument.                                                                                                    |                                                                                                    |                  |
| Imię i nazwisko PESEL                                                                                                    | Data podpisu                                                                                           | Kanał            |
|                                                                                                    |                                                                                                    |                  |
|                                                                                                    | 19-11-2009 10:56                                                                                       | Internet         |
| Roman Dembek 1111111111                                                                                                    | 19-11-2009 10:56                                                                                       | Internet         |
| Roman Dembek 1111111111  Liczba transakcji, które zostaną wykonane po wy                                                                                       | konaniu dokumentu                                                                                      | Internet         |
| <ul> <li>Boman Dembek 1111111111</li> <li>Liczba transakcji, które zostaną wykonane po wy</li> <li>Liczba transakcji, które będę oczekiwały na wyko</li> </ul> | 19-11-2009 10:56<br>konaniu dokumentu<br>onanie po wykonaniu dokumentu                                 | Internet         |
| E Roman Dembek 111111111111111111111111111111111111                                                                                                    | 19-11-2009 10:56<br>konaniu dokumentu<br>onanie po wykonaniu dokumentu<br>hencie                       | Internet 1 0 0 0 |
| E Roman Dembek 111111111111111111111111111111111111                                                                                                    | 19-11-2009 10:56<br>konaniu dokumentu<br>onanie po wykonaniu dokumentu<br>nencie<br>rkonaniu dokumentu | Internet         |

#### 5. Historia dokumentów

Lista wykonanych dokumentów z Systemu VideoTel. Z poziomu tej listy Użytkownik może takie dokumenty tylko przeglądać – nie ma możliwości zmiany ich stanu. Użytkownik może również przeglądać przelewy wchodzące w skład poszczególnych wykonanych dokumentów. Na oknie zawierającym przelewy wchodzące w skład danego dokumentu można sprawdzić kto podpisał dokument i w jaki sposób (czy z poziomu aplikacji VideoTel , czy z poziomu WWW), można również zobaczyć dane szczegółowe wszystkich przelewów w dokumencie. W wypadku przelewów odrzuconych niektóre informacje są w kolorze czerwonym.

#### Historia autoryzacji dokumentów

#### Lista transakcji zawartych w dokumencie

| Numer rachunku                  | 50 1320 1117 2041 8418 2000 0001 [PLN]   |
|---------------------------------|------------------------------------------|
| Dostępne                        | 43,38 PLN                                |
| Opis                            |                                          |
| Właściciel:                     |                                          |
| Nazwa właściciela               | ********                                 |
| Adres właściciela               |                                          |
| Identyfikator dokumentu         | 48998826                                 |
| Data rejestracji                | 06-11-2009 15:05                         |
| Nazwa dokumentu                 | hfdh                                     |
| Identyfikator firmy/klienta     | adm_rom-1                                |
| Kanał                           | Internet                                 |
| Typ transakcji                  | Dokument transakcyjny - przelewy krajowe |
| 🗄 Ilość transakcji w dokumencie | 1                                        |

#### Brak podpisów pod dokumentem

Lista transakcji zawartych w dokumencie

|    |   | Data wyk.                | Nazwa odbiorcy                                        | Tytułem                                  | Kwota     |
|----|---|--------------------------|-------------------------------------------------------|------------------------------------------|-----------|
| s: | Ξ |                          | Rachunek Własny                                       | ert                                      | 52,00 PLM |
|    |   | Identyfikator transakcji | 48998827                                              |                                          |           |
|    |   | Data utworzenia          | 06-11-2009 15:05                                      |                                          |           |
|    |   | Status                   | Odrz.                                                 |                                          |           |
|    |   | Opis statusu             | Odrzucony                                             |                                          |           |
|    |   | Rachunek odbiorcy        | 24 1320 1117 2                                        | 041 0265 2000 0001                       |           |
|    |   | Nazwa banku odbiorcy     | BPSA I O./BYDGOS                                      | 5ZCZ                                     |           |
|    |   | Nazwa i adres odbiorcy   | Rachunek Włas<br>Ulica 1111111111<br>Miasto 222222222 | <b>ny</b><br>11111111111111<br>222222222 |           |
|    |   | Typ odbiorcy             | Rezydent                                              |                                          |           |
|    |   | Tytułem                  | ert                                                   |                                          |           |
|    |   | Typ drogi                | AUTO                                                  |                                          |           |
|    |   | Przyczyna                | Brak wymagane                                         | ej ilości podpisów                       |           |

#### 6. Folder dokumentów

Folder dokumentów umożliwia tworzenie oraz przeglądanie istniejących dokumentów niewysłanych do autoryzacji.

#### • Kryteria wyszukiwania

Wyszukanie istniejących dokumentów odbywa się po określeniu kryteriów wyszukiwania. W ramach kryterium możliwe jest określenie rachunku, dla którego chcemy przeprowadzić wyszukiwanie, zakresu dat, typu transakcji, typu dokumentu i nazwy dokumentu.

| azwa grupy. Turuga (1)    |                      |                                    |                        |                |        |
|---------------------------|----------------------|------------------------------------|------------------------|----------------|--------|
| Folder dokumentów 🔳       |                      |                                    |                        |                |        |
|                           | Numer rachunk        | 50 1320 1117 20                    | 41 8418 2000 00        | 01 (PLN)       | opis 💌 |
| Wyświetł dokumenty zareje | strowane w okresie   | od: 10 💌 listor<br>do: 24 💌 listor | pad 💌 200<br>pad 💌 200 | 9 💌 🏥<br>9 💌 💷 |        |
|                           | Typ transakcji       |                                    |                        |                | •      |
|                           | Typ dokumentu        |                                    |                        |                |        |
| Wyświetł c                | dokumenty o nazwie   |                                    |                        |                |        |
| Iloś                      | ć wierszy na stronie | 10 💌                               |                        |                |        |

Rozwijane menu "Nazwa grupy" umożliwia wybranie zdefiniowanej grupy rachunków.

| Nazwa grupy: | druga (1) 💌            |                                                        |
|--------------|------------------------|--------------------------------------------------------|
|              | druga (1)              |                                                        |
| Folder dokur | n pierwsza (1)         |                                                        |
|              | Systemowa (2)          | 44                                                     |
|              | Systemowa - lokaty (6) | rachupku 50 1320 1117 2041 8418 2000 0001 [PLN] opis 💌 |

Rozwijane menu "*Numer rachunku*" umożliwia wybranie rachunku zdefiniowanego w obrębie "*Grupy rachunków*".

| Numer rachunku                               | 24 1320 1117 2041 0265 2000 0001 [PLN]      |
|----------------------------------------------|---------------------------------------------|
|                                              | 24 1320 1117 2041 0265 2000 0001 [PLN]      |
| Wvświetl dokumenty zareiestrowane w okresie: | 50 1320 1117 2041 8418 2000 0001 [PLN] opis |

Rozwijane menu "*Typ transakcji*" umożliwia wybranie sprecyzowanego typu dokumentu transakcyjnego.

| Typ transakcji:                                | <b>•</b>                                                                                                    |
|------------------------------------------------|----------------------------------------------------------------------------------------------------|
| Typ dokumentu:<br>Wyświetł dokumenty o nazwie: | Dokument transakcyjny - przelewy krajowe<br>Dokument transakcyjny - przelewy ZUS<br>Dokument transakcyjny - przelewy skarbowe<br>Dokument transakcyjny - założenie lokaty |

Tworzone w takim trybie przelewy, są rejestrowane w dokumencie z nadawanym automatycznie atrybutem typ dokumentu *"Publiczny*". Atrybut "Publiczny" oznacza, że dostęp pracowników do dokumentów z takim atrybutem regulowany jest jedynie dostępem pracowników do użytych rachunków. Jeżeli pracownik tworzący dokument należy do grupy pracowników, do której przypisano zdefiniowane typy dokumentów istnieje możliwość wybrania konkretnego typu dokumentu z dostępnej listy. Konsekwencją takiego wyboru będzie ograniczeniem dostępu do utworzonego dokumentu tylko dla tych pracowników, którzy należąc do grupy, do której został przypisany użyty atrybut *"Typ dokumentu*".

| Typ dokumentu:               |           |
|------------------------------|-----------|
| Wyświetł dokumenty o nazwie: | Publiczny |
| at 11                        | testowy   |

Rozwijane menu "*llość wierszy na stronie*" umożliwia zmianę ilości wyświetlanych jednorazowo dokumentów (domyślna wartość to *10*).

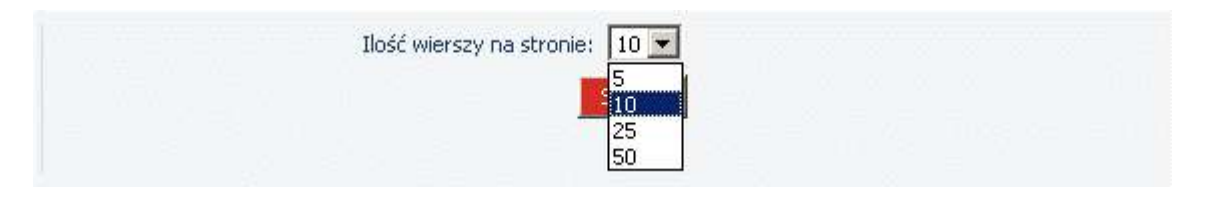

#### • Lista wyszukanych dokumentów

Na podstawie określonych wcześniej kryteriów wyszukiwania uzyskujemy dostęp do listy dokumentów nie wysłanych do autoryzacji. Z poziomu tej listy możliwy jest podgląd i modyfikacja dokumentu, wysłanie dokumentu do autoryzacji i usunięcie dokumentu.

| ine de la    |                                      |                                        | ów:           | ć wszystkich dokument | loś |
|--------------|--------------------------------------|----------------------------------------|---------------|-----------------------|-----|
|              |                                      | <pre>«« [1] <u>2</u> <u>3</u> »»</pre> |               |                       |     |
| Γανοροέέ     | nentu)                               | Nazwa (Typ dokun                       | Ilość         | Data rejectracij      |     |
| Czynniosc    | ji                                   | Typ transakc                           | przelewów     | Data rejestracji      |     |
| Czynność     | 0                                    | gshh (Publiczny                        |               |                       |     |
| ē            | zelewy krajowe                       | Dokument transakcyjny - prz            | 45 1          | 23-11-2009 15:45      | 1.  |
| Czynność     | γy)                                  | sfasfsa (Publiczr                      |               | 23-11-2009 14:11 1    |     |
| 6            | zelewy krajowe                       | Dokument transakcyjny - prz            | 1             |                       | 2.  |
| Czynność     |                                      | ad (Publiczny)                         |               |                       |     |
| 1            | Transakcje                           | Dokument transakcyjny -                | 1             | 23-11-2009 14:07      | 3,  |
|              | Skopiuj                              |                                        |               |                       |     |
| 🗌 < Czynność | Wyślij                               | zus1 (Publicz                          |               |                       |     |
|              | Usuń                                 |                                        | -2009 13:35 1 | 23-11-2009 13:35      | 4.  |
| 109          | Dokument transakcyjny - przelewy ZUS |                                        |               |                       |     |
| Czynność     | y)                                   | wetw (Publiczny                        |               |                       |     |
| 1            | elewy skarbowe                       | Dokument transakcyjny - prze           | 2             | 23-11-2009 13:21      | 5.  |

Stając myszką na ikonie 🖾 uzyskujemy dostęp do menu zawierającego dodatkowe funkcje:

- Przelewy wyświetla przelewy zawarte w dokumencie, umożliwia dodanie przelewu i wysłanie dokumentów do autoryzacji,
  - Wyślij wysłanie dokumentów do autoryzacji,
  - Usuń usunięcie dokumentu z zawartymi przelewami.

#### • Struktura dokumentu

Okno zawiera podstawowe informacje opisujące dokument (rachunek, saldo na rachunku, data rejestracji, nazwa dokumentu, kanał, typ transakcji) oraz ilość przelewów w dokumencie i szczegółowe dane przelewów zawartych w dokumencie.

| Numer rachunku                  | 50 1320 1117 2041 8418 2000 0001 [PLN] |
|---------------------------------|----------------------------------------|
| Dostępne                        | 43,38 PLN                              |
| Opis                            |                                        |
| Właściciel:                     |                                        |
| Nazwa właściciela               | ******                                 |
| Adres właściciela               |                                        |
| Identyfikator dokumentu         | 491                                    |
| Data rejestracji                | 23-11-2009 13:35                       |
| Nazwa dokumentu                 | zusl                                   |
| (dentyfikator firmy/klienta     | adm_rom-1                              |
| Kanał                           | Internet                               |
| Typ transakcji                  | Dokument transakcyjny - przelewy ZUS   |
| 🗄 Ilość transakcii w dokumencie |                                        |

Lista transakcji zawartych w dokumencie

|    |   | Data wyk.  | Nazwa odbiorcy       | Tytułem | Kwota        | Czynność |
|----|---|------------|----------------------|---------|--------------|----------|
| 1. | Ŧ | 23-11-2009 | Fundusz pracy i FGSP |         | 1 211,00 PLN | Czynność |

Do szczegółowych danych przelewów uzyskujemy dostęp po wybraniu myszką ikony 🗄 na liście przelewów.

#### Lista transakcji zawartych w dokumencie

|    |   | Data wyk.                                   | Nazwa odbiorcy       | Tytułem                          | Modyfikuj          | Czynność |
|----|---|---------------------------------------------|----------------------|----------------------------------|--------------------|----------|
|    |   |                                             |                      |                                  | Dodaj kopię        | Czynność |
| a: | Ξ | 23-11-2009                                  | Fundusz pracy i FGSP |                                  | Usuń               | - @      |
|    |   | Identyfikator trar                          | nsakcji              | 492                              |                    |          |
|    |   | Data utworzenia                             |                      | 23-11-2009 13:35                 |                    |          |
|    |   | Rachunek odbiorcy                           |                      | 73 1010 1023 0000 2613 9530 0000 |                    |          |
|    |   | Nazwa i adres od                            | biorcy               | Fundusz pracy i FGSP             |                    |          |
|    |   | Nazwa skrócona lub nazwisko i imię płatnika |                      | PSzu                             |                    |          |
|    |   | NIP płatnika                                |                      | 586000529                        | 93                 |          |
|    |   | Typ drugiego ider                           | ntyfikatora          | (P) PESEL                        |                    |          |
|    |   | Drugi identyfikator płatnika                |                      | /fikator płatnika 81021808417    |                    |          |
|    |   | Typ wpłaty                                  |                      | (S) składk,                      | a za jeden miesiąc |          |
|    |   | Numer deklaracji                            |                      | 01                               |                    |          |
|    |   | Deklaracja                                  |                      | 102009                           |                    |          |

Stając myszką na ikonie 🖾 przy opisie przelewu rozwiniemy dodatkowe funkcje:

- Modyfikuj umożliwia edycję przelewu zawartego w dokumencie,
- Dodaj kopię wykonanie kopii bieżącego przelewu ( z możliwością edycji ) do dokumentu,
- Usuń usunięcie przelewu z dokumentu.

Wybierając myszką ikonę <sup>PDF</sup> zapiszemy we wskazane miejsce plik w formacie PDF zawierający "wydruk transakcji przygotowanych na rachunku …". Wybierając przycisk *"Dodaj Przelew"* w dolnej części okna uzyskujemy możliwość dodania do dokumentu kolejnego przelewu. Wybierając przycisk *"Wyślij"* w dolnej części okna wysyłamy dokument do autoryzacji.

#### 7. Przelew krajowy

Edycje przelewu krajowego rozpoczyna się od wyboru danych beneficjenta. Wybór dokonywany jest z listy rozwijalnej po wybraniu radiobutton'u: '*Zarejestrowany*'. Po wyborze istnieje możliwość edycji podpowiedzianych danych.

|           | <u>IPSZU</u>          |                                    |  |
|-----------|-----------------------|------------------------------------|--|
|           | Numer rachunku:       | 23 1020 1097 0000 7102 0049 6653 * |  |
|           | Nazwa:                | PSZU                               |  |
| Odbiorca: | Ulica;                | Długa 2 / 5                        |  |
|           | Kod pocztowy, miasto: | 00-950, Warszawa                   |  |
|           | Rezydent:             |                                    |  |

Po wybraniu radiobutton'u "*Nowy*", pracownik może wpisać dane beneficjenta ręcznie. Następnie należy wypełnić wszystkie wymagalne pola edytowanego formularza (pola wymagalne oznaczone są znakiem gwiazdki \*)

|           | PSZU                                             | ×                                  |  |
|-----------|--------------------------------------------------|------------------------------------|--|
|           | Numer rachunku:                                  | 23 1020 1097 0000 7102 0049 6653 * |  |
|           | Nazwa:                                           | PSZU                               |  |
| Odbiorca: | Ulica:                                           | Długa 2 / 5                        |  |
|           | Kod pocztowy, miasto:                            | 00-950, Warszawa                   |  |
|           | Rezydent:                                        | R                                  |  |
|           |                                                  |                                    |  |
|           | Zarejestruj jako nowego kontrahe                 | nta                                |  |
|           | Zarejestruj jako nowego kontrahe                 | nta                                |  |
|           | Zarejestruj jako nowego kontrahe Tytułem: Kwota: | nta                                |  |
|           | Zarejestruj jako nowego kontrahe Tytułem: Kwota: | nta                                |  |

Po zakończeniu edycji, przelew zostaje zapisany w wskazanym dokumencie i po wybraniu przycisku "*Zatwierdź*" następuje zakończenie edycji danej transakcji.

#### 8. Przelew ZUS

Edycje przelewu ZUS rozpoczyna się od wyboru numerów rachunków ZUS. Dostępne rachunki umieszczone są na liście rozwijanej - wybór rachunku uzależniony jest od rodzaju opłacanej składki tj. ubezpieczenie społeczne, ubezpieczenie zdrowotne, FPiFGSP.

83101010230000261395100000 – Ubezpieczenie Społeczne 78101010230000261395200000 – Ubezpieczenie Zdrowotne 73101010230000261395300000 – Fundusz Pracy i Fundusz Gwarantowanych Świadczeń Pracowniczych.

| Numer rachunku ZUS: | 73 1010 1023 0000 2613 9530 0000 Fundusz pracy i FGSP                                                            |
|---------------------|----------------------------------------------------------------------------------------------------|
| Data wykonania:     | 73 1010 1023 0000 2613 9530 0000 Fundusz pracy i FGSP<br>78 1010 1023 0000 2613 9520 0000 Ubezpiecznie zdrowotne |
| Kwota:              | 83 1010 1023 0000 2613 9510 0000 Ubezpieczenie społeczne                                                         |
| Typ wpłaty:         | (5) składka za jeden miesiąc 💌                                                                                   |
| Numer deklaracji:   | *                                                                                                    |
| Deklaracja:         | 10 💌 2009 💌                                                                                                    |
|                     |                                                                                                    |

Następnie należy wypełnić wszystkie wymagalne pola edytowanego formularza (pola wymagalne oznaczone są znakiem gwiazdki '\*')

| Numer rachunku ZUS: | 73 1010 1023 0000 2613 9530 0000 Fundusz pracy i FGSP 🗾 |
|---------------------|---------------------------------------------------------|
| Data wykonania:     | 20 💌 listopad 💌 2009 💌 🖾                                |
| Kwota:              | 🐑, 🔄 * 📅 PLN                                            |
| Typ wpłaty:         | (S) składka za jeden miesiąc 💌                          |
| Numer deklaracji:   |                                                         |
| Deklaracia:         | 10 - 2009 -                                             |

Data wykonania – żądana data realizacji przelewu;

*Kwota* – kwota transakcji w PLN;

NIP płatnika – numer NIP bez znaków rozdzielających (kresek);

*Typ drugiego identyfikatora* – z rozwijanej listy należy wybrać rodzaj dokumentu, którego numer ma zostać wpisany do kolejnego pola:

- **R**, gdy płatnik jest osobą prawną lub jednostką organizacyjną, nieposiadającą osobowości prawnej, ale posiadającą REGON,
- P, gdy płatnik jest osobą fizyczną, posiadającą numer PESEL.

Jeżeli płatnik nie posiada żadnego z podanych numerów: PESEL lub REGON, wówczas wpisuje cyfry:

- **1** dla dowodu osobistego,
- 2 dla paszportu.

*Drugi identyfikator płatnika* – w tym polu należy wpisać numer dokumentu, odpowiadający wybranemu typowi drugiego identyfikatora. W przypadku wyboru dowodu osobistego lub paszportu, dodatkowo przed numerem powinien być zamieszczony numer serii danego dokumentu.

*Typ wpłaty* – w tej opcji, z rozwijanej listy należy wybrać odpowiedni tytuł wpłaty do ZUS:

- **D** jeżeli płatnik wpłaca opłatę dodatkową, o której mowa w art. 24 ust. 1 ustawy z 13 października 1998 r. o systemie ubezpieczeń społecznych,
- E jeżeli wpłata dotyczy kosztów egzekucyjnych,
- A jeżeli płatnik wpłaca opłatę dodatkową, o której mowa w art. 47 ust. 10c ustawy z 13 października 1998 r. o systemie ubezpieczeń społecznych,
- **M** jeżeli wplata dotyczy składki za okres dłuższy niż jeden miesiąc (w tym również składki z należnymi odsetkami za zwłokę),
- **S** jeżeli wplata dotyczy składki za jeden miesiąc (w tym również składki z należnymi odsetkami za zwłokę),
- **T** jeżeli płatnik uzyskał zgodę ZUS na odroczenie terminu płatności,
- **U** jeżeli płatnik dokonuje wpłaty w ramach układu ratalnego, udzielonego przez ZUS.

Numer deklaracji – należy wpisać kolejny numer deklaracji ZUS dla danego okresu.

Deklaracja – z listy rozwijalnej należy wybrać odpowiedni miesiąc i rok.

*Nr decyzji/umowy/tytułu wykonawczego* – należy wpisać numer decyzji o nałożeniu dodatkowej opłaty, numer tytułu wykonawczego, numer decyzji/umowy o odroczeniu terminu płatności składek lub numer decyzji/umowy, na podstawie, której płatnik składek uzyskał układ ratalny.

Po zakończeniu edycji, przelew zostaje zapisany w wskazanym dokumencie i po wybraniu przycisku "*Zatwierdź*" następuje zakończenie edycji danej transakcji.

# 9. Przelew do Urzędu Skarbowego

Edycje przelewu US rozpoczyna się od wyboru numeru rachunku urzędu skarbowego. Wybór rachunku dokonywany jest z udostępnionej bazy wszystkich rachunków US.

| Miast | o organu podatkowego: | Aleksandrów Kujawski | • |  |
|-------|-----------------------|----------------------|---|--|
| Nazw  | a organu podatkowego: | Urząd Skarbowy       |   |  |
|       | Symbol formularza:    | AKC                  |   |  |

Następnie należy wypełnić wszystkie wymagalne pola edytowanego formularza (pola wymagalne oznaczone są znakiem gwiazdki \*).

| Okres(n        | ok, typ, numer): 📃 (M) miesiąc 💌                |   |
|----------------|-------------------------------------------------|---|
| Syr            | mbol formularza: AKC                            |   |
| Identyfikacj   | ja zobowiązania:                                |   |
|                | Nazwa płatnika: PSZU                            | * |
| Distalla       | Adres płatnika: Długa 2 / 5<br>00-950, Warszawa |   |
| Prachik:       |                                                 |   |
| Prachik:<br>Ti | yp identyfikatora płatnika: 🛛 🛛 📄               |   |

#### Kwota – kwota transakcji w PLN;

Data wykonania – żądana data realizacji przelewu;

*Typ identyfikatora płatnika* – z rozwijanej listy można wybrać preferowany typ identyfikatora: NIP, REGON, PESEL, dowód osobisty, paszport;

*Identyfikator płatnika* – identyfikator płatnika jest numerem identyfikacyjnym, który należy wpisać zgodnie z typem, wybranym uprzednio w polu **Typ identyfikatora płatnika**. Identyfikator należy wprowadzić bez odstępów ani znaków rozdzielających (kresek). W przypadku wyboru dowodu osobistego i paszportu należy wprowadzić serie i numer dokumentu tożsamości;

Okres – należy wprowadzić okres, jakiego dotyczy zobowiązanie podatkowe;

*Symbol formularza* – z rozwijalnej listy należy wybrać odpowiedni symbol formularza; *Identyfikacja zobowiązania* – należy wypełnić, jeżeli:

- Wpłata należności wnika z decyzji, postanowienia, tytułu wykonawczego lub innego aktu organu podatkowego (należy wpisać w skrócie rodzaj aktu administracyjnego i rodzaj należności),
- Wysokość wpłaty nie wynika z decyzji, postanowienia, tytułu wykonawczego lub innego aktu, bądź też określonego rodzaju formularza (zeznania, deklaracji, informacji). Wówczas należy wpisać w skrócie rodzaj należności;

Nazwa płatnika, Adres – dane adresowe płatnika;

Po zakończeniu edycji, przelew zostaje zapisany w wskazanym dokumencie i po wybraniu przycisku "Zatwierdź" następuje zakończenie edycji danej transakcji.

#### 10. Import przelewów

Import przelewów pozwala na wczytanie do sytemu poleceń przelewu z plików w formatach akceptowanych przez aplikację VideoTel. Przed rozpoczęciem wczytywania należy wskazać czy importowane będą przelewy krajowe czy zagraniczne, oraz wybrać stronę kodową odpowiednią dla pliku źródłowego. Należy również podać nazwę dokumentu, który będzie grupował wczytane polecenia przelewu.

Przelewy w jednym pliku muszą być tego samego typu. Jeśli przelewy po stronie winien dotyczą różnych rachunków, to dla każdego rachunku zostanie utworzony osobny dokument. Jeśli w wyniku wczytywania poleceń przelewu powstanie kilka dokumentów, to nazwy kolejnych dokumentów będą tworzone przez dodawanie do nazwy wpisanej kolejnych numerów. W przypadku, gdy w pliku wystąpią błędy, na ekranie pojawi się informacja o numerze linii, w której wystąpił błąd wraz z jego opisem.

| Typ dokumentu:       | Publiczny 💌  |            |
|----------------------|--------------|------------|
| Strona kodowa pliku; | Windows-1250 |            |
| Nazwa;               | 1            | *          |
| Nazwa pliku;         |              | Przeglądaj |

#### 11. Założenie lokaty

Założenie lokaty umożliwia Użytkownikowi wypełnienie formularza założenia lokaty. Założenie lokaty zaczynamy od wyboru rachunku, z którego zostaną pobrane pieniądze zasilające nowo tworzoną lokatę.

| Nazwa grupy:            | pierwsza (4) 🔹       |                               |                            |                                  |                            |                                        |   |
|-------------------------|----------------------|-------------------------------|----------------------------|----------------------------------|----------------------------|----------------------------------------|---|
| Założenie lol           | katy 🛨               |                               |                            |                                  |                            |                                        |   |
|                         | Z rachunku nr:       | 17 1320                       | ) 1117 2                   | 040 791                          | 7 2000                     | 0002 [PLN]                             | - |
| Dostępne<br>środki: 0,0 | 0 PLN                | 17 1320<br>24 1320<br>34 1320 | 1117 2<br>1117 2<br>1117 2 | 040 7917<br>041 0265<br>041 0252 | 7 2000<br>5 2000<br>2 2000 | 0002 [PLN]<br>0001 [PLN]<br>0001 [PLN] |   |
| Właściciel              | rachunku: 2040791738 | 55 1320                       | 1117 2                     | 041 0409                         | 2000                       | 0001 [PLN]                             |   |

Następnie wybieramy z listy typ produktu lokaty.

| Typ pro | duktu lokaty:                                                                   |
|---------|---------------------------------------------------------------------------------|
|         | LOKATY 24M O ZM. % DLA PRZEDSIBIORCŁW [24 M; 6,00% Zmienne; min: 1 000,00 PLN ] |
|         | LOKATY 24M O ZM. % DLA PRZEDSIBIORCŁW [24 M; 6,00% Zmienne; min: 1 000,00 PLN ] |
| Nazw    | LOKATY O STA?YM % DLA PRZEDSIBIORCŁW [7 D; 1,20% Stałe; min: 10 000,00 PLN ]    |
| muzn    | LOKATY O STA?YM % DLA PRZEDSIBIORCŁW [14 D; 1,35% Stałe; min: 10 000,00 PLN ]   |
|         | LOKATY O STA?YM % DLA PRZEDSIBIORCEW [21 D; 1,45% State; min: 10 000,00 PLN ]   |

Kolejną czynnością jest wybór sposobu dysponowania, (co się dalej dzieje z pieniędzmi po upływie trwania lokaty).

| Sposób dysponowania: | Kapitał pozostaje, kapitalizacja odsetek 📃 💌                                                                                         |
|----------------------|----------------------------------------------------------------------------------------------------|
| Długość okresu:      | Kapitał pozostaje, kapitalizacja odsetek<br>Kapitał pozostaje, przelew odsetek na rachunek<br>Przelew kapitału i odsetek na rachunek |

Uzupełniamy kwotę lokaty (uwzględniając min. kwotę lokaty).

Kwota lokaty: 🖺 🛛 🗍 👘 🕹

Możliwe jest określenie daty wykonania (w przypadku, gdy założenie lokaty ma być wykonane w przyszłości).

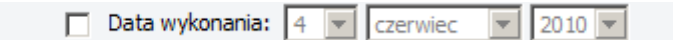

Ostatnią czynnością przygotowującą założenie lokaty jest podanie nazwy dokumentu i wybór typu dokumentu.

Utwórz nowy dokument w folderze
 Dodaj do istniejącego dokumentu w folderze

| <br>             |    |                  |             |
|------------------|----|------------------|-------------|
| Nazwa dokumentu: |    | * Typ dokumentu: | Publiczny 💌 |
|                  |    |                  | Publiczny   |
|                  | Za | twierdź          | Księgowi    |

Przedstawiamy przykładowo wypełniony formularz założenia lokaty (proszę zwrócić uwagę, że wygląd ekranu zależny jest od typu produktu lokaty, sposobu dysponowania).

| lazwa grupy: pierwsza (4)                                                                                                    |                                                                      |                              |                  |
|----------------------------------------------------------------------------------------------------|----------------------------------------------------------------------|------------------------------|------------------|
| Założenie lokaty 🔃                                                                                                    |                                                                      |                              |                  |
| Z rachunku nr:                                                                                                    | 17 1320 1117 20                                                      | 40 7917 2000 0002 [PLN]      | I                |
| Dostępne<br>środki: 0.00 PLN                                                                                                    |                                                                      |                              |                  |
| Właściciel rachunku: 2040791     Właściciel rachunku: 2040791     Właściciel rachunku     Właściciel rachunku: 2040791 | 73859xxxxxxxxxx                                                      | 2000000000                   |                  |
|                                                                                                    |                                                                      |                              |                  |
| Typ produktu lokaty:                                                                                                    |                                                                      | [24 M; C 008/ Zminner min; 1 | 000 00 PLN 1     |
| LOKATY 24M O 2M. %D                                                                                                    | LA PRZEDSIBIORCEW                                                    | [24 M; 6,00% 2mienne; min; ] | 1 000,00 PLN ] 💌 |
| Nazwa produktu lokaty                                                                                                    |                                                                      | LOKATY 24M O ZM. % DLA P     | RZEDSI BIORCŁW   |
| Oprocentowanie:                                                                                                    | 6,00%                                                                | Typ oprocentowania:          | Zmienne          |
| Okres:                                                                                                    | 24 miesiące                                                          |                              |                  |
| Kwota minimalna:                                                                                                    | 1 000,00 PLN                                                         |                              | Odnawialna       |
| Sposób dysponowania:<br>Długość okresu:<br>Kwota loka<br>Data wykonar                                                                                                    | Kapitał pozostaje, kap<br>24 miesiące<br>ty: 10<br>nia: 4 💌 czerwiec | oitalizacja odsetek 🔹        |                  |
| <ul> <li>Utwórz nowy dokument w fo</li> </ul>                                                                                                    | lderze                                                               |                              |                  |
| <ul> <li>Dodaj do istniejącego dokum</li> </ul>                                                                                                    | entu w folderze                                                      |                              |                  |
| Nazwa dokumentu: LOK-                                                                                                    | -20100604 *                                                          | * Typ dokumentu: Publiczny   | •                |
|                                                                                                    | Zatv                                                                 | vierdź                       |                  |

#### 12. Zerwanie lokaty

Zerwanie lokaty umożliwia Użytkownikowi wypełnienie formularza umożliwiającego złożenie zlecenia zerwanie lokaty. Zrywając lokatę zaczynamy od wyboru numeru rachunku lokaty, na którym jest aktywna lokata.

| Nazwa grupy:      | pierwsza (4)         |                    |                    |                      |           |                    |                      |   |
|-------------------|----------------------|--------------------|--------------------|----------------------|-----------|--------------------|----------------------|---|
| Zerwanie lokaty 🔳 |                      |                    |                    |                      |           |                    |                      |   |
| Nun               | ner rachunku lokaty: | 02 1320            | 1117 2             | 041 7394             | 2000 000  | 1 [PLN]            | Opis rachunku nadany | - |
| Saldo: 100        | ) 000,00 PLN         | 02 1320<br>05 1320 | 1117 20<br>1117 20 | 041 7394<br>041 7264 | 2000 0001 | 1 [PLN]<br>1 [PLN] | Opis rachunku nadany |   |
|                   | l rachunku: 2041739  | 87 1320<br>99 1320 | 1117 31            | 180 6965             | 4000 0444 | 4 [PLN]            |                      |   |
| E Szczegóły       | y lokaty: 02 1320 11 | 99 1320            | 1117 20            | 042 4927             | 1234 5678 | B [PLN]            |                      |   |
|                   |                      | 99 1320<br>99 1320 | 1117 20            | 042 4927<br>042 4927 | 1234 5679 | PLN]               |                      |   |
|                   | Rachunek zwrotu:     | 99 1320            | 1117 20            | 042 4927             | 1234 5999 | PLN]               |                      |   |

Następnie wybieramy rachunek zwrotu, (na który zostaną przelane pieniądze po zerwaniu lokaty).

| Rachunek zwrotu:                | <b>•</b>                                                                                                 |
|---------------------------------|----------------------------------------------------------------------------------------------------|
| 🔲 Data wykonania:               | 17 1320 1117 2040 7917 2000 0002                                                                         |
| Utwórz nowy dokument w folderze | 24 1320 1117 2041 0265 2000 0001<br>34 1320 1117 2041 0252 2000 0001<br>55 1320 1117 2041 0409 2000 0001 |

Możliwe jest określenie daty wykonania (w przypadku, gdy zerwanie lokaty ma być wykonane w przyszłości).

| Data wykonania: | 4 | • | czerwiec | - | 2010 | Ŧ |
|-----------------|---|---|----------|---|------|---|
|-----------------|---|---|----------|---|------|---|

Ostatnią czynnością przygotowującą zerwanie lokaty jest podanie nazwy dokumentu i wybór typu dokumentu.

| Utwórz nowy dokument w folo | lerze    |               |                       |  |
|-----------------------------|----------|---------------|-----------------------|--|
| Nazwa dokumentu:            | * Ту     | /p dokumentu: | Publiczny 💌           |  |
|                             | Zatwierd | dź            | Publiczny<br>Księgowi |  |

Przedstawiamy przykładowo wypełniony formularz zerwania lokaty.

| Nazwa grupy: pierwsza (4)                                                                                           |
|----------------------------------------------------------------------------------------------------|
| Zerwanie lokaty 🔳                                                                                                   |
| Numer rachunku lokaty: 02 1320 1117 2041 7394 2000 0001 [PLN] Opis rachunku nadany 💌                                |
| Saldo: 100 000,00 PLN                                                                                               |
| Właściciel rachunku: 204173944193xxxxxxxxxxxxxxxxxxxxxxxxxxxxxxxxx                                                  |
| E Szczegóły lokaty: 02 1320 1117 2041 7394 2000 0001 [PLN]                                                          |
| Rachunek zwrotu:       17 1320 1117 2040 7917 2000 0002         Data wykonania:       4         Czerwiec       2010 |
| Utwórz nowy dokument w folderze                                                                                     |
| Nazwa dokumentu: LOK_Ze-20100604 * Typ dokumentu: Publiczny 💌                                                       |
| Zatwierdź                                                                                                    |

#### 13. Zmiana warunków

Zmiana warunków lokaty umożliwia Użytkownikowi wypełnienie formularza złożenia zlecenia zmiany warunków lokaty. Zmianę warunków lokaty zaczynamy od wyboru numeru rachunku lokaty, na którym jest aktywna lokata.

| Zmiana warunków lokaty 🔳       |                               |                                          |                               |                                  |                               |                      |   |
|--------------------------------|-------------------------------|------------------------------------------|-------------------------------|----------------------------------|-------------------------------|----------------------|---|
| Numer rachunku lokaty:         | 02 1320                       | ) 1117 20                                | 41 7394                       | 2000 000                         | )1 [PLN]                      | Opis rachunku nadany | - |
| Saldo: 100 000,00 PLN          | 02 1320<br>99 1320<br>99 1320 | 1117 20<br>1117 20<br>1117 20<br>1117 20 | 41 7394<br>40 7917<br>42 4927 | 2000 000<br>4000 001<br>1234 567 | 1 [PLN]<br>9 [PLN]<br>8 [PLN] | Opis rachunku nadany |   |
| E Szczegóły lokaty: 02 1320 11 | 99 1320<br>99 1320<br>99 1320 | 1117 20                                  | 42 4927<br>42 4927<br>42 4927 | 1234 567<br>1234 569<br>1234 599 | 9 [PLN]<br>9 [PLN]<br>9 [PLN] |                      |   |

Następnie wybieramy sposobu dysponowania, (co się dalej dzieje z pieniędzmi po upływie trwania lokaty).

| Sposób dysponowania: | Kapitał pozostaje, kapitalizacja odsetek 🔹                                                                                           |
|----------------------|----------------------------------------------------------------------------------------------------|
| 🔲 Data wykonania:    | Kapitał pozostaje, kapitalizacja odsetek<br>Kapitał pozostaje, przelew odsetek na rachunek<br>Przelew kapitału i odsetek na rachunek |

Możliwe jest określenie daty wykonania (w przypadku, gdy zmiana warunków lokaty ma być wykonana w przyszłości).

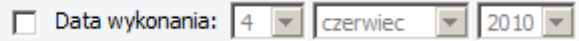

Ostatnią czynnością przygotowującą zmianę warunków lokaty jest podanie nazwy dokumentu i wybór typu dokumentu.

| Utwórz nowy dokument w fo | lerze                                                         |
|---------------------------|---------------------------------------------------------------|
| Nazwa dokumentu:          | * Typ dokumentu: Publiczny<br>Publiczny<br>Zatwierdź Księgowi |
|                           |                                                               |

Przedstawiamy przykładowo wypełniony formularz zmiany warunków lokaty.

| Zmiana warunków lokaty 🕕                                                                                 |
|----------------------------------------------------------------------------------------------------|
| Numer rachunku lokaty: 02 1320 1117 2041 7394 2000 0001 [PLN] Opis rachunku nadany 💌                     |
| Saldo: 100 000,00 PLN                                                                                    |
| Szczegóły lokaty: 02 1320 1117 2041 7394 2000 0001 [PLN]                                                 |
| Sposób dysponowania: Kapitał pozostaje, kapitalizacja odsetek 🔽<br>Data wykonania: 4 🔽 czerwiec 🔽 2010 🖵 |
| Utwórz nowy dokument w folderze                                                                          |
| Nazwa dokumentu: LOK-Zm_20100604 * Typ dokumentu: Publiczny 💌                                            |
| Zatwierdź                                                                                                |

#### 14. Kursy walut

Lista tabel kursowych umożliwia przegląd wszystkich dostępnych w systemie tabel kursowych dla wybranego typu (tabela własna/NBP) i zakresu dat.

| Kursy walut 🔳 |                                                                                                    |
|---------------|----------------------------------------------------------------------------------------------------|
|               | Zakres dat:<br>do: 17  sierpień 2009  2009  2009  2009  2009  2009  2009  2009  2009  2009  2009  2009  2009  2009  2009  2009  2009  2009  2009  2009  2009  2009  2009  2009  2009  2009  2009  2009  2009  2009  2009  2009  2009  2009  2009  2009  2009  2009  2009  2009  2009  2009  2009  2009  2009  2009  2009  2009  2009  2009  2009  2009  2009  2009  2009  2009  2009  2009  2009  2009  2009  2009  2009  2009  2009  2009  2009  2009  2009  2009  2009  2009  2009  2009  2009  2009  2009  2009  2009  2009  2009  2009  2009  2009  2009  2009  2009  2009  2009  2009  2009  2009  2009  2009  2009  2009  2009  2009  2009  2009  2009  2009  2009  2009  2009  2009  2009  2009  2009  2009  2009  2009  2009  2009  2009  2009  2009  2009  2009  2009  2009  2009  2009  2009  2009  2009  2009  2009  2009  2009  2009  2009  2009  2009  2009  2009  2009  2009  2009  2009  2009  2009  2009  2009  2009  2009  2009  2009  2009  2009  2009  2009  2009  2009  2009  2009  2009  2009  2009  2009  2009  2009  2009  2009  2009  2009  2009  2009  2009  2009  2009  2009  2009  2009  2009  2009  2009  2009  2009  2009  2009  2009  2009  2009  2009  2009  2009  2009  2009  2009  2009  2009  2009  2009  2009  2009  2009  2009  2009  2009  2009  2009  2009  2009  2009  2009  2009  2009  2009  2009  2009  2009  2009  2009  2009  2009  2009  2009  2009  2009  2009  2009  2009  2009  2009  2009  2009  2009  2009  2009  2009  2009  2009  2009  2009  2009  2009  2009  2009  2009  2009  2009  2009  2009  2009  2009  2009  2009  2009  2009  2009  2009  2009  2009  2009  2009  2009  2009  2009  2009  2009  2009  2009  2009  2009  2009  2009  2009  2009  2009  2009  2009  2009  2009  2009  2009  2009  2009  2009  2009  2009  2009  2009  2009  2009  2009  2009  2009  2009  2009  2009  2009  2009  2009  2009  2009  2009  2009  2009  2009  2009  2009  2009  2009  2009  2009  2009  2009  2009  2009  2009  2009  2009  2009  2009  2009  2009  2009  2009  2009  2009  2009  2009  2009  2009  2009  2009  2009  2009  2009  2009  2009  2009  2009  2009  2009 |
|               | Typ tabeli: 🛛 🕶 🔽                                                                                                    |
|               | Szukaj                                                                                                    |

Klikając na identyfikator tabeli otrzymujemy okno zawierające listę kursów poszczególnych walut dla tej tabeli.

| Kursy walu                            | ıt               |                |            |                |            |  |  |
|---------------------------------------|------------------|----------------|------------|----------------|------------|--|--|
| Identyfikator: Tabela kursów nr: 263/ |                  |                |            |                |            |  |  |
| Data:                                 | Data: 2009-07-07 |                |            |                |            |  |  |
| Typ tabeli:                           |                  |                |            |                | własna     |  |  |
|                                       | Γ                | ewizy          | Pi         | Kuna ánadai    |            |  |  |
| KUU                                   | Kurs Kupna       | Kurs Sprzedaży | Kurs Kupna | Kurs Sprzedaży | Kurs sreum |  |  |
| 100 USD                               | 3,000000         | 4,000000       | 1,000000   | 2,000000       | 5,000000   |  |  |
| Wstecz                                |                  |                |            |                |            |  |  |

#### 15. Aktualne kursy

Okno to umożliwia szybki podgląd listy kursów walut z najaktualniejszej tabeli kursowej w systemie. Dzięki tej funkcjonalności Użytkownik nie musi odwoływać się do listy wszystkich tabel kursowych, aby uzyskać najnowsze kursy - zwiększa to wygodę pracy.

| Kursy walu    | t 🛨                                 |                |            |                |             |
|---------------|-------------------------------------|----------------|------------|----------------|-------------|
| Identyfikator | entyfikator: Tabela kursów nr: 263/ |                |            |                |             |
| Data:         |                                     |                |            |                | 2009-07-07  |
| Typ tabeli:   |                                     |                |            |                | własna      |
| и- J          | C                                   | ewizy          | Pie        | eniądze        | v ś         |
| κοα           | Kurs Kupna                          | Kurs Sprzedaży | Kurs Kupna | Kurs Sprzedaży | kurs sreani |
| 100 USD       | 3,000000                            | 4,000000       | 1,000000   | 2,000000       | 5,000000    |

#### 16. Certyfikaty aktywne

Lista aktywnych certyfikatów umożliwia przegląd certyfikatów, które mogą być wykorzystywane przez Użytkownika do autoryzacji dokumentu. Z poziomu tej listy Użytkownik może również pobrać plik z certyfikatem lub zablokować certyfikat. Aby pobrać plik z certyfikatem lub zablokować certyfikat należy najechać kursorem myszy na znak ("Czynność"), co uaktywni menu rozwijalne.

| Data importu     | Numer seryjny | Ważny od   | Ważny do            | Czynność |
|------------------|---------------|------------|---------------------|----------|
| 02-11-2009 13:44 | 400007        | 02-11-2009 | 23-10-2011          | Czynność |
| 02-11-2009 13:41 | 400006        | 02-11-2009 | 23-10-2011          | Czynność |
| 28-10-2009 18:11 | 400005        | 28-10-2009 | Zablokuj certyfikat | Czynność |
| 23-10-2009 11:57 | 400003        | 23-10-2009 | 13-10-2011          | Czynność |
| 16-07-2009 16:43 | 100072        | 16-07-2009 | 06-07-2011          | Czynność |

# 17. Certyfikaty nieaktywne

Lista zawiera dane certyfikatów nieaktywnych. Certyfikaty nieaktywne nie mogą być użyte przez użytkownika do autoryzacji przelewu. Z poziomu tej listy Użytkownik może pobrać plik z certyfikatem, aktywować certyfikat nieaktywny lub usunąć certyfikat. Aby pobrać plik z certyfikatem, aktywować lub usunąć certyfikat należy najechać kursorem myszy na znak ("Czynność"), co uaktywni menu rozwijalne.

| Certyfikaty nieaktyv | wne 主         |            |                       |          |
|----------------------|---------------|------------|-----------------------|----------|
| Data importu         | Numer seryjny | Ważny od   | Ważny do              | Czynność |
| 17-11-2009 15:40     | 40000A        | 17-11-2009 | 07-11-2011<br>Aktywuj | Czynność |
| 02-11-2009 16:13     | 400008        | 02-11-2009 | Usuń                  | Czynność |

Aktywacja certyfikatu wygenerowanego po stronie Banku wymaga wskazania pliku z certyfikatem i potwierdzenia hasła (te same dane, które są wprowadzane przez Użytkownika przy generacji żądania wydania certyfikatu). Certyfikat po aktywacji jest dostępny na liście certyfikatów aktywnych.

#### 18. Certyfikaty zablokowane

Lista zawiera dane certyfikatów zablokowanych przez użytkownika. Certyfikaty zablokowane nie mogą być użyte przez użytkownika do autoryzacji przelewu, nie jest również możliwa zmiana ich statusu. Z poziomu tej listy Użytkownik widzi dane takiego certyfikatu oraz może pobrać plik z certyfikatem.

|  | Determination | Management | CONTRACTOR OF | HILL ALL ALL ALL |
|--|---------------|------------|---------------|------------------|
|--|---------------|------------|---------------|------------------|

#### 19. Położenie certyfikatu

Okno umożliwia wskazanie położenia pliku z certyfikatem. Po zdefiniowaniu położenia certyfikatu system w chwili podpisywania domyślnie użyje tej lokalizacji i nie zada pytania o wskazanie położenia certyfikatu. W tym wypadku Użytkownik podaje jedynie hasło zabezpieczające certyfikat.

| 1 |                     |
|---|---------------------|
|   | Położenie pliku:    |
| - | - c:\admrom1424.p12 |
|   | Położenie pliku:    |
| - | 5,                  |

#### 20. Nowy certyfikat

Okno umożliwia wygenerowanie żądania certyfikatu oraz przesłanie tego żądania do Banku. Aby wygenerować żądanie certyfikatu należy podać wszystkie dane wymagane w oknie dane osobowe, a następnie nacisnąć przycisk *"Generuj"*.

System poprosi o wskazanie pliku na dysku, gdzie zostanie zapisane hasło certyfikatu oraz o wprowadzenia hasła klucza prywatnego. Po podaniu tych danych przez Użytkownika system wygeneruje żądanie wydania certyfikatu i wyświetli je w polu edycyjnym na oknie. Klikając na przycisk '*Wyślij*'.

Użytkownik może przesłać żądanie wystawienia certyfikatu do Banku. Następnie po stronie Banku Administrator generuje certyfikat, który pojawia się następnie na liście certyfikatów nieaktywnych. Użytkownik może taki certyfikat aktywować.

| emeraz nasio Nacza pryw                                                                                                    | vatnego:                                                                                                    |                                                                                                    | • < |
|----------------------------------------------------------------------------------------------------|----------------------------------------------------------------------------------------------------|----------------------------------------------------------------------------------------------------|-----|
| pisz ścieżkę i nazwę pliku ;                                                                                                    | z certyfikatem:                                                                                                    | c:\admrom1424_pszu.p12                                                                                                    |     |
|                                                                                                    |                                                                                                    | Generuj                                                                                                    |     |
| Żądanie wydania certyfik                                                                                                    | katu:                                                                                                    |                                                                                                    | _   |
| BEGIN NEW CERTIF                                                                                                    | ICATE REQUEST                                                                                                    |                                                                                                    | *   |
| ΙΜΠΒ2ΤΟΟΔΗΤΟΔΟΔιωσ7                                                                                                    | 117614301000000411 103                                                                                                    | VDG55DILIEGI VAVIAREIMILIMIYI IYOTOTIEMDXYX IZEMEBYTET                                                                                                    |     |
| MIIB2TCCAUICAQAwgZ<br>MBEGA1UEBxMKTWF6d                                                                                                    | 2llY2toZTELMAkGA1UEB                                                                                                    | VDGSNIDEGLYAYMREWDWYDVQQIEWNXYXJZemF3YTET<br>BhMCUEwxCTAHBaNVBAsTADEJMAcGA1UEChMAMROw                                                                                                    |     |
| MIIB2TCCAUICAQAwgZ<br>MBEGA1UEB×MKTWF6d:<br>EgYDVQQFEws×MTE×M1<br>N                                                                                                    | 2llY2tpZTELMAkGA1UE8<br>TEXMTEXMTEPMA0GA1                                                                                                    | VDG5D1DEgLyAyMREwDwYDVQQ1EwbXYXJzemF3YTET<br>BhMCUEwxCTAHBgNVBAsTADEJMAcGA1UEChMAMRQw<br>UEBBMGRGVtYmVrMQ4wDAYDVQQqEwVSb21hbjCBnzA                                                                                                    |     |
| MIIB2TCCAUICAQAwgZ<br>MBEGA1UEBxMKTWF6d:<br>EgYDVQQFEwsxMTExM1<br>N<br>BgkqhkiG9w0BAQEFAAC                                                                                             | -gxPDA36gWW66A1C16<br>2llY2tpZTELMAkGA1UEE<br>TEXMTEXMTEPMA0GA1<br>DBjQAwgYkCgYEAj8TF5                                                                                                | VDG5D1DEgLyAYMREwDwYDVQQ1EwbXYXJzemF3YTET<br>BhMCUEwxCTAHBgNVBAsTADEJMAcGA1UEChMAMRQw<br>UEBBMGRGVtYmVrMQ4wDAYDVQQqEwVSb21hbjCBnzA<br>5FB8IKyUZzgNY/gggIzjlSSa8KSajl4HinZuFNch                                                                                                    |     |
| MIIB2TCCAUICAQAwgZ<br>MBEGA1UEBxMKTWF6d:<br>EgYDVQQFEwsxMTExMT<br>N<br>BgkqhkiG9w0BAQEFAAC<br>I4zclwB5M9kw0cGGaE8L                                                                     | -gxPDA3DgWVBDA1C16<br>2llY2tpZTELMAkGA1UEF<br>TEXMTEXMTEPMA0GA1<br>DBjQAwgYkCgYEAj8TF5<br>L0br1rWi5VLelWrRvKtB                                                                        | vDG5n1DEgLyAyMREwDwYDVQQIEwnXYXJzemF3YTET<br>BhMCUEwxCTAHBgNVBAsTADEJMAcGA1UEChMAMRQw<br>UEBBMGRGVtYmVrMQ4wDAYDVQQqEwVSb21hbjCBnzA<br>5FB8IKyUZzgNY/gggIzjlSSa8KSajl4HinZuFNch<br>wky+T4rQe4I4Vg/BLekT8JDgbsCkm77ALFjBZ                                                                                                    |     |
| MIIB2TCCAUICAQAwgZ<br>MBEGA1UEBxMKTWF6d;<br>EgYDVQQFEwsxMTExM1<br>N<br>BgkqhkiG9w0BAQEFAAC<br>I4zclwB5M9kwOcGGaE8L<br>x+u3c+5I65dn6w25+je<br>BOLIAA4CBAE0k=D254D2                      | -927DA350gW06DA1C10<br>2  Y2tpZTELMAkGA1UEf<br>TEXMTEXMTEPMA0GA1 <br>DBjQAwgYkCgYEAj8TF5<br>L0br1rWi5VLelWrRvKtBf<br>:XueQbhm1JCZTTZX0Ff<br>:XueQbhm1JCZTTZX0Ff                       | VDG5hiDEgLyAyMREwDwYDVQQIEwhXYXJzemF3YTET<br>BhMCUEwxCTAHBgNVBAsTADEJMAcGA1UEChMAMRQw<br>UEBBMGRGVtYmVrMQ4wDAYDVQQqEwVSb21hbjCBnzA<br>5FB8IKyUZzgNY/gggIzjlSSa8KSajl4HinZuFNch<br>uky+T4rQe4I4Vg/BLekT8JDgbsCkm77ALFjBZ<br>KmbTMjsRnbCR/IsCAwEAAaAAMA0GCSqGSIb3DQEB<br>UDTUEEs/20-E0-m/AD/a-2045/MUMJALB-2-                                                  |     |
| MIIB2TCCAUICAQAwgZ<br>MBEGA1UEBxMKTWF6d;<br>EgYDVQQFEwsxMTExM1<br>N<br>BgkqhkiG9w0BAQEFAAC<br>I4zclwB5M9kwOcGGaE8I<br>x+u3c+5I65dn6w25+je<br>BQUAA4GBAF9tgBZ548<br>aYbosaYH9Ba+OMtBa5i | -9,270A350gWV65A1C16<br>2  Y2tpZTELMAkGA1UEf<br>TEXMTEXMTEPMA0GA1<br>DBjQAwgYkCgYEAj8TF5<br>L0br1rWi5VLelWrRvKtBi<br>*XueQbhm1JCZTTZX0F}<br>v+xRCw24/YG5XUId5i<br>H046 V1A18GaPwNiBxr | VDG5DIDEGLYAYMREWDWYDVQQIEWDXYXJ2emF3YTET<br>BhMCUEwxCTAHBgNVBAsTADEJMAcGA1UEChMAMRQw<br>UEBBMGRGVtYmVrMQ4wDAYDVQQqEwVSb21hbjCBnzA<br>5FB8IKyUZzgNY/gggIzjlS5a8KSajl4HinZuFNch<br>iuky+T4rQe4I4Vg/BLekT8JDgbsCkm77ALFjBZ<br>KmbTMjsRnbCR/IsCAwEAAaAAMA0GCSqGSIb3DQEB<br>VRtTWElzf/2vFOm/AR/xz0Mc8J6fiMUNsH1sBe7o<br>m8q5oc8Y+bizEtR79kEbd8wf61 YP1tTdkCEUB/I |     |

#### 21. Zmiana hasła

Okno to umożliwia Użytkownikowi w dowolnym momencie zmianę własnego hasła dostępu. W celu zmiany hasła na nowe należy podać poprawnie hasło dotychczasowe oraz dwukrotnie wpisać nowe hasło.

| itare hasło       | * 🔗 |
|-------------------|-----|
| lowe hasło        | * 0 |
| Vprowadź ponownie | * 🔗 |

#### 22. Lista użytkowników

Listy użytkowników z możliwością filtracji użytkowników aktywnych lub nieaktywnych (dodatkowo użytkownicy nieaktywni wyświetlani są w kolorze czerwonym). Z poziomu wybranego pracownika, po kliknięciu ikony ">" dostępne jest menu umożliwiające modyfikacje wszystkich atrybutów związanych z danym pracownikiem. Możliwe są następujące akcje:

| ktywny Nieaktyw | ny Wszyso                          | y              |                                                |
|-----------------|------------------------------------|----------------|------------------------------------------------|
|                 |                                    |                |                                                |
| Login           | Imię i nazwisko (Nazwa klucza RSA) |                | Adres                                          |
| admrom1229 ≥    |                                    | (P 5zu)        |                                                |
| admrom1424 🕥    | Roman Dembek<br>(Roman Dembek)     |                | Polna 1 / 2                                    |
| admrom1337 🕥    | Szczegóły                          | TA MEGGER      |                                                |
|                 | Profile                            | A MEGOLAY      |                                                |
| admrom1537 >    | Rachunki                           | ROBACZEWSKI    | Al. Jerozolimskie<br>180 02-486 Warszawa Polsk |
|                 | Zmień hasło                        | ROBACZEWSKI)   |                                                |
| admrom1674      | Usuń                               |                | Kwiatowa                                       |
|                 | (BAR                               | BARA TUROWIEC) |                                                |
| admrom163 ▷     | Dorota Wasilewska<br>()            |                | Podzamcze 2                                    |

*Menu Szczegóły:* przeglądanie informacji o użytkowniku oraz aktywacja / blokowanie użytkownika. Okno umożliwia przeglądanie szczegółowych informacji o użytkowniku oraz aktywację / blokowanie użytkownika. Na oknie dostępne są informacje personalne dot. Użytkownika, informacja czy jest on aktywny i czy ma dostęp internetowy do systemu. Okno umożliwia również zmianę hasła użytkownikowi, oraz zmianę przypisania użytkownika do profilu funkcjonalnego.

*Menu Profile:* powiązanie wybranego pracownika z wcześniej zdefiniowanym profilem Funkcjonalnym. Okno umożliwia przypisanie profilu funkcjonalnego wybranemu pracownikowi. Profil funkcjonalny określa funkcjonalność, z której pracownik może korzystać.

| Login:             | admrom1537                                                                                                    |
|--------------------|----------------------------------------------------------------------------------------------------|
| Imię (imiona):     | ROMAN                                                                                                    |
| Nazwisko:          | ROBACZEWSKI                                                                                                    |
| Numer identyfikacy | jny (PESEL): 68102903632                                                                                                    |
| Bieżący profil     | Nazwa profilu                                                                                                    |
| adm1               | adm1     Image: Funkcje       adm1     Image: Funkcje       adm2     Image: Funkcje       Aktualne kursy walut     Aktualne kursy walut       Image: Funkcje     Image: Funkcje       Image: Funkcje     Image: Funkcje    < |
|                    | Lista rachunków<br>Operacje na rachunku<br>Grupy rachunków<br>Wyciągi<br><b>System</b><br>Położenie certyfikatu<br>Zmiana hasła                                                                                                    |
|                    | Żądanie wydania certyfikatu<br>Certyfikaty aktywne<br>Certyfikaty nieaktywne<br>Certyfikaty zablokowane<br>Korespondencja z bankiem<br><b>Transakcje</b>                                                                                                    |
|                    | Autoryzacja dokumentów transakcyjnych<br>Historia dokumentów transakcyjnych<br>Folder dokumentów<br>Przelew krajowy<br>Przelew ZUS<br>Drzelew zus                                                                                                    |
|                    | Import przelewów<br>Założenie lokaty<br>Zerwanie lokaty<br>Zmiana warunków lokaty                                                                                                    |

Wyboru profilu dokonuje się z rozwijanej listy zawierającej wszystkie zdefiniowane przez SuperUser'a profile. Dodatkowo w prawej części ekranu wyświetlany jest zbiór funkcjonalności zawartych w wybranym profilu.

*Menu Rachunki:* udostępnienie rachunków i określenie atrybutów związanych z prawami dostępu do rachunków.

Udostępnienie rachunków i określenie atrybutów związanych z prawami dostępu do rachunków. Przydział uprawnień polega na zaznaczaniu odpowiednich checkbox'ów znajdujących się z prawej strony numeru rachunku. Dodatkowo w przypadku modyfikacji uprawnień do wybranego rachunku szare checkbox'y odpowiadają dotychczasowym uprawnieniom.

Dostępne są następujące atrybuty rachunków:

- 1. Dostępny zaznaczenie pozycji oznacza udostępnienie rachunku pracownikowi;
- 2. *Podpisanie/księgowanie* pracownik ma dostęp do operacji podpisywania dokumentów związanych z wybranym rachunkiem;
- 3. *Realizacja Dokumentów* pracownik może wysłać podpisany dokument do realizacji w systemie transakcyjnym;
- 4. Usuwanie dokumentów pracownik może skasować dokument zawierający płatności obciążające wskazany rachunek;
- 5. *Wgląd w salda* pracownik widzi saldo na rachunku, w przypadku braku tego uprawnienia pole saldo rachunku jest maskowane gwiazdkami;
- 6. Wgląd w operacje pracownik ma dostęp do listy operacji na danym rachunku.

| ogin:                                               | admrom                | 1337                      |
|-----------------------------------------------------|-----------------------|---------------------------|
| (miena):                                            | BEATA                 |                           |
| Nazwisko:                                           | MEGGER                | 3                         |
| Numer identyfikacyjny (PESEL):                      |                       |                           |
|                                                     | [1] <u>2</u> <u>3</u> | <u>4 5 6 7 8 9 »»</u>     |
| umer rachunku                                       | Waluta                | Uprawnienia               |
| ${f \pm}$ Właściciel: xxxxxxxxxxxxxxxx              | ****                  |                           |
|                                                     |                       | Zaznacz/Odznacz wszystkie |
| 55 1320 1117 2040 7887 2000 0001                    | PLN                   | 🔲 🗖 Dostępny              |
| Lokata                                              |                       | 📕 🗖 🛛 Wgląd w salda       |
|                                                     |                       | 📕 🔲 Wgląd w operacje      |
| 🗄 Właściciel: xxxxxxxxxxxxxxx                       | ****                  |                           |
|                                                     |                       | Zaznacz/Odznacz wszystkie |
|                                                     |                       | 🔲 🗖 Dostępny              |
|                                                     |                       | Podpisywanie              |
| 17 1320 1117 2040 7917 2000 0001<br>Rchunek bieżacy | PLN                   | 📁 🗖 Realizacja dokumentów |
|                                                     |                       | 🔲 🗖 Usuwanie dokumentów   |
|                                                     |                       | 🔲 🔲 Wgląd w salda         |
|                                                     |                       |                           |

*Menu Zmień hasł*o: nadawanie inicjalnego hasła pracownikowi i ew. zmiana hasła pracownika. Okno umożliwia nadawanie inicjalnego hasła pracownikowi i zmianę hasła pracownika. Aby zmienić hasło użytkownika SuperUser'a musi dwukrotnie wpisać poprawnie nowe hasło.

*Menu Usuń*: blokowanie pracownika ( informacja o usuniętych pracownikach jest dostępna w module administracji hadmin, dla operatora w Banku). Okno umożliwia blokowanie pracownika ( informacja o usuniętych pracownikach jest dostępna w module administracji hadmin, dla operatora w Banku). Operacja usunięcia pracownika wymaga uwierzytelnienia certyfikatem.

• Dodawanie nowego pracownika (przycisk "Dodaj")

Wybierając przycisk *Dodaj SuperUser* ma możliwość dodania kolejnego pracownika mającego dostęp do systemu. Podane dane personalne nowego pracownika zostaną użyte do generacji certyfikatu. Login nowego pracownika zostanie wygenerowany automatycznie. Dodanie nowego pracownika wymaga uwierzytelnienia certyfikatem.

| Zarządzanie | e użytkownika | mi 🕀 |
|-------------|---------------|------|
| Dodaj       |               |      |
|             |               |      |

Zakładając nowego pracownika określone zostają następujące dane:

- Personalia służące do wystawienia żądania wydania certyfikatu,
- Określany jest profil funkcjonalny, wybór z dostępnej listy,
- Nadawane hasło inicjalne,

 Udostępniane kanały dostępu. Obecnie dostępny jest kanał off-line i on-line.

Wymagalne pola oznaczone są czerwona gwiazdką. Wprowadzone dane personalne będą wykorzystane podczas procesu generowania certyfikatu jak również do zainicjowania pól na ekranie służącym do przygotowania tzw. Certificate Signing Request, czyli zadania wydania certyfikatu. Pracownik nie będzie miał możliwości zmiany wprowadzonych przez SuperUser'a danych. Login dostępowy dla zakładanego pracownika zostanie wygenerowany automatycznie.

| ∃ Profile                         |                                       |
|-----------------------------------|---------------------------------------|
| Wprowadź ponownie                 | * 🗢                                   |
| Nowe hasło                        | * 0                                   |
| 3 Hasło                           |                                       |
|                                   | *                                     |
| Adres pocztowy:                   |                                       |
| Inclacowose.                      |                                       |
| wojewodztwo:                      | *                                     |
| Weismidekus                       | *                                     |
| Krai                              | (PL) Polska                           |
| Użytkownik należy do organizacji: |                                       |
| Numer identyfikacyjny (PESEL):    | *                                     |
| nnę (moria):<br>Nazwisko:         | · · · · · · · · · · · · · · · · · · · |
| Dane do certyfikatu               | w                                     |
| (od użytkownika:                  | *                                     |
| Vazwa klucza RSA:                 |                                       |
| elefon 2:                         |                                       |
| Telefon 1:                        |                                       |
| e-mail:                           |                                       |
| Dostęp przez internet:            |                                       |
| sktywny:                          |                                       |

*menu Profile* – lista dostępnych profili, przypisanie profilu użytkownikowi. Okno umożliwia SuperUser'owi definiowanie profili funkcjonalnych, które zostaną w późniejszych krokach przypisane pracownikom firmy. Zmiany w definicji profili wymagają uwierzytelnienia certyfikatem.

Definicja profilu rozpoczyna się od określenia nazwy tworzonego profilu. Po zatwierdzeniu wprowadzonej nazwy przyciskiem Dodaj "wyświetlona zostanie lista wszystkich dostępnych dla firmy funkcjonalności. Funkcjonalności te zostały przypisane firmie przez administratora w banku. Układ wyświetlonych i dostępnych funkcjonalności jest zgodny z systemem menu, który zostanie wyświetlony pracownikowi, któremu profil zostanie przypisany. Przydział funkcjonalności polega na zaznaczaniu odpowiednich checkbox-ów znajdujących się obok listy funkcji. Dodatkowo w przypadku modyfikacji funkcjonalności profilu szare checkbox'y odpowiadają dotychczasowej zawartości profilu.

Pozostałe funkcje dostępne z poziomu tego ekranu to:

- 1. Zmiana nazwy profilu;
- 2. Usuwanie profilu;
- 3. Modyfikacja funkcjonalności wskazanego profilu przycisk Funkcje;
- 4. Przeglądanie listy pracowników, którzy maja przypisany wybrany profil przycisk Użytkownicy.

*menu Grupy Użytkowników* – SuperUser ma możliwość definiowania grup pracowników, wykorzystywanych w późniejszych krokach przy konstruowaniu kryteriów dla podpisywanie dokumentów. Okno umożliwia utworzenie, usunięcie lub zmianę nazwy grupy, oraz przypisanie użytkowników do grupy. Definicja grupy rozpoczyna się od określenia nazwy tworzonej grupy. Po zatwierdzeniu wprowadzonej nazwy przyciskiem Dodaj w dolnej części ekranu wyświetlona zostanie lista wszystkich zdefiniowanych pracowników.

Przydział pracownika do tworzonej grupy polega na zaznaczaniu odpowiednich checkbox'ów znajdujących się z lewej strony listy użytkowników. Dodatkowo, w przypadku modyfikacji zawartości danej grupy, zaznaczone szare checkbox'y odpowiadają pracownikom, którzy już należą do grupy.

Pozostałe funkcje dostępne z poziomu tego ekranu to:

- 1. Zmiana nazwy grupy przycisk Zmień;
- 2. Usuwanie grupy przycisk Usuń.

Zmiany w definicji grup użytkowników wymagają uwierzytelnienia certyfikatem.

# 23. Profile użytkowników

| adm2                                                                                                    | Nazwa profilu:        | adm1  |             |      | *   |
|----------------------------------------------------------------------------------------------------|-----------------------|-------|-------------|------|-----|
|                                                                                                    |                       | Dodaj | Zmień nazwę | Usuń |     |
| Funkcje Użytkow                                                                                                    | wnicy                 |       |             |      |     |
| 🔲 Zanacz/odznacz wszy                                                                                                    | stko                  |       |             |      |     |
|                                                                                                    |                       |       |             |      |     |
| 🗄 Transakcje                                                                                                    |                       |       |             |      |     |
| ⊞ Transakcje<br>⊡ Inne                                                                                                    |                       |       |             |      |     |
| Transakcje     Inne     Inne     Pomoc     Pomoc     Pomo |                       |       |             |      |     |
| <ul> <li>Transakcje</li> <li>Inne</li> <li></li></ul>                                                                                                    |                       |       |             |      |     |
| <ul> <li>Transakcje</li> <li>Inne</li> <li></li></ul>                                                                                                    |                       |       |             |      |     |
| <ul> <li>Transakcje</li> <li>Inne</li> <li>✓ Pomoc</li> <li>Waluty</li> <li>Rachunki</li> <li>System</li> </ul>                                                                                                    |                       |       |             |      |     |
| <ul> <li>Transakcje</li> <li>Inne</li> <li>✓ Pomoc</li> <li>✓ Waluty</li> <li>✓ Rachunki</li> <li>✓ System</li> </ul>                                                                                                    | ło klucza prywatnego: |       |             |      | * Ø |

Definicja profilu rozpoczyna się od określenia nazwy tworzonego profilu. Po zatwierdzeniu wprowadzonej nazwy przyciskiem Dodaj "wyświetlona zostanie lista wszystkich dostępnych dla firmy funkcjonalności. Funkcjonalności te zostały przypisane firmie przez administratora w banku. Układ wyświetlonych i dostępnych funkcjonalności jest zgodny z systemem menu, który zostanie wyświetlony pracownikowi, któremu profil zostanie przypisany. Przydział funkcjonalności polega na zaznaczaniu odpowiednich checkbox-ów znajdujących się obok listy funkcji. Dodatkowo w przypadku modyfikacji funkcjonalności profilu szare checkbox'y odpowiadają dotychczasowej zawartości profilu.

Pozostałe funkcje dostępne z poziomu tego ekranu to:

- 1. Zmiana nazwy profilu;
- 2. Usuwanie profilu;
- 3. Modyfikacja funkcjonalności wskazanego profilu przycisk Funkcje;
- 4. Przeglądanie listy pracowników, którzy maja przypisany wybrany profil przycisk Użytkownicy.

# 24. Grupy użytkowników

Definicja grupy rozpoczyna się od określenia nazwy tworzonej grupy. Po zatwierdzeniu wprowadzonej nazwy przyciskiem Dodaj w dolnej części ekranu wyświetlona zostanie lista wszystkich zdefiniowanych pracowników.

Przydział pracownika do tworzonej grupy polega na zaznaczaniu odpowiednich checkbox'ów znajdujących się z lewej strony listy użytkowników. Dodatkowo, w przypadku modyfikacji zawartości danej grupy, zaznaczone szare checkbox'y odpowiadają pracownikom, którzy już należą do grupy.

| Grupa 0000001         Naz           Grupa 0000002         Image: Constraint of the second second | wa grupy: Grupa 0000001 *<br>grupy: Konwersja : test<br>Dodaj Zmień | Usuń                                           |
|----------------------------------------------------------------------------------------------------|---------------------------------------------------------------------|------------------------------------------------|
| Login                                                                                                    | Imię i nazwisko (Nazwa klucza RSA)                                  | ) Adres                                        |
| admrom1229                                                                                                    | (P 5zu)                                                             |                                                |
| 👿 🔽 admrom1424                                                                                                    | Roman Dembek<br>(Roman Dembek)                                      | Polna 1 / 2                                    |
| admrom1337                                                                                                    | BEATA MEGGER<br>(BEATA MEGGER)                                      |                                                |
| admrom1537                                                                                                    | ROMAN ROBACZEWSKI<br>(ROMAN ROBACZEWSKI)                            | Al. Jerozolimskie<br>180 02-486 Warszawa Polsk |
| 🗖 🗖 admrom1674                                                                                                    | BARBARA TUROWIEC<br>(BARBARA TUROWIEC)                              | Kwiatowa                                       |
| admrom163                                                                                                    | Dorota Wasilewska<br>()                                             | Podzamcze 2                                    |
| 🔽 🔽 admrom1772 (Nieaktywny                                                                                                    | Anna Zarzycka-Rzepecka<br>(Anna Zarzycka-Rzepecka)                  |                                                |

Pozostałe funkcje dostępne z poziomu tego ekranu to:

- 1. Zmiana nazwy grupy przycisk Zmień;
- 2. Usuwanie grupy przycisk Usuń.

Zmiany w definicji grup użytkowników wymagają uwierzytelnienia certyfikatem.

# 25. Kontrahenci

Kontrahenci to grupa funkcjonalności umożliwiająca zarządzenie kontrahentami (krajowymi i zagranicznymi) firmy, dająca możliwość:

• Wyszukiwanie kontrahenta

Po określeniu kryteriów wyszukiwania i wybraniu przycisku *'szukaj'* prezentowana jest lista wyselekcjonowanych kontrahentów. Na liście prezentowane są rekordy zawierające podstawowe dane opisujące kontrahentów oraz dostępna jest ikona [], poprzez którą uzyskujemy dostęp do menu:

- Edycja Kontrahenta modyfikacja danych związanych z kontrahentem;
- Usuwanie kontrahenta usuwanie wybranego kontrahenta.

|    | ** [                                                | 1] 2 3 4 5 6 7 8 9 10                    | **  |             |          |        |
|----|-----------------------------------------------------|------------------------------------------|-----|-------------|----------|--------|
|    | Nazwa skrócona                                      | Nazwa                                    | NIP | REGON       | Rodzaj   | Akcja  |
| 1. | GOSP.ROLNE MASLUK D                                 | GOSP.ROLNE MASLUK D                      |     |             | Krajowy  | 🔇 Akcj |
| 2. | GOSP.ROLNE SLAWOMIR<br>SOSNOWSKI                    | GOSP.ROLNE SLAWOMIR<br>SOSNOWSKI         |     |             | Krajowy  | < Akcj |
| 3  | GOSP.ROLNE SOBIESZUK                                | GOSP.ROLNE SOBIESZUK                     | E   | Edytuj koni | trahenta | A Akci |
|    | W                                                   | W                                        |     | Usuń kont   | rahenta  |        |
| 4. | GOSPODARSTWO HODOWLI<br>ZARODOWEJ BOŻENICE<br>SP.C. | GOSPODARSTWO HODOWLI<br>ZARODOWEJ        |     |             | Krajowy  | 🔇 Akcj |
| 5. | GOSPODARSTWO<br>ROL.CHOJNACKI<br>DARIUSZ            | GOSPODARSTWO<br>ROL.CHOJNACKI<br>DARIUSZ |     |             | Krajowy  | 🔇 Akcj |

• Definiowanie/Edycja danych nowego kontrahenta krajowego

Przy definiowaniu kontrahenta krajowego polami wymagalnymi są "*Nazwa skrócona*" i "*Nazwa*" (pola wymagalne oznaczono symbolem \*). Pola te są używane przy tworzeniu przelewów krajowych.

| Dane kontrahent     | a krajowego  | Rachunki kontra                 | henta krajowego |   |  |
|---------------------|--------------|---------------------------------|-----------------|---|--|
|                     |              |                                 |                 |   |  |
| Nazwa skrócona:     | PSZU         |                                 |                 | * |  |
| Nazwa:              | PSZU         |                                 |                 | * |  |
| Opis:               | PPH PSZU     |                                 |                 |   |  |
| NIP:                | 7162159622   |                                 |                 |   |  |
| REGON:              | 190407926    |                                 |                 |   |  |
| PESEL:              | 68102903632  |                                 |                 |   |  |
| Ulica:              | Długa 2 / 5  |                                 |                 |   |  |
| d pocztowy, miasto: | 00-950, Wars | zawa                            |                 |   |  |
| Telefon:            | 504-142237   | 14                              |                 |   |  |
| Rezydent:           | N            |                                 |                 |   |  |
| Dłużnik:            | N            |                                 |                 |   |  |
|                     | Rodzaj dział | alności: Osoba fizyczn          | a 💌             |   |  |
|                     | Ident<br>pł  | yfikator [ID_PL<br>atności:     |                 | * |  |
| Dane firmy własnej: |              |                                 |                 |   |  |
|                     | Płatnik ZUS: | N                               |                 |   |  |
|                     |              | Typ drugiego<br>identyfikatora: | (R) REGON       | • |  |
|                     |              | Drugi identyfikator pła         | nika: 190407926 |   |  |
|                     | Płatnik US:  |                                 |                 |   |  |
|                     |              | Typ identyfikatora              | (N) NITR        |   |  |

Po zaznaczeniu checkbox'u "*Dłużnik"* definiowany kontrahent będzie dostępny w trakcie edycji nowego polecenia zapłaty.

| Podzaj działaloości: | Ocoba fizyczna 💌 |                                       |
|----------------------|------------------|---------------------------------------|
| Rouzaj uziaranjosci. |                  |                                       |
| Identyfikator        | Osoba fizyczna   |                                       |
| płatności:           | Pozostali        | · · · · · · · · · · · · · · · · · · · |

Zaznaczenie checkbox'a *"Dane firmy własnej"* umożliwia stworzenie kontrahenta *"Płatnika ZUS"* i/lub *"Płatnika US"*. Tworząc kontrahenta, który jest *"Płatnikiem ZUS"* mamy do wyboru jeden *"Typ drugiego identyfikatora"*, dostępny przy pomocy menu rozwijanego.

| Dane firmy własnej: 🔽 |                                 |                                 |
|-----------------------|---------------------------------|---------------------------------|
| Płatnik ZUS:          | <b>T</b>                        |                                 |
|                       | Typ drugiego                    | (R) REGON                       |
|                       | Durati ideala Ghabar a latathar | (R) REGON                       |
|                       | Drugi identyrikator pratnika:   | (P) PESEL<br>(1) Dowód osobisty |
| Płatnik US:           |                                 | (2) Paszport<br>(N) NUSP        |

*Typ drugiego identyfikatora* – z rozwijanej listy należy wybrać rodzaj dokumentu, którego numer ma zostać wpisany do kolejnego pola.

*Drugi identyfikator płatnika* – w tym polu należy wpisać numer dokumentu, odpowiadający wybranemu typowi drugiego identyfikatora. W przypadku wyboru dowodu osobistego lub paszportu, dodatkowo przed numerem powinien być zamieszczony numer serii danego dokumentu. Po wypełnieniu tych danych kontrahent może być użyty jako płatnik w przelewie ZUS.

Tworząc kontrahenta, który jest *"Płatnikiem US"* określamy jeden *"Typ identyfikatora płatnika"* dostępny przy pomocy menu rozwijanego. Po zdefiniowaniu typu identyfikatora należy wpisać numer dokumentu, odpowiadający wybranemu typowi identyfikatora. Po wypełnieniu tych danych kontrahent może być użyty jako płatnik w przelewie skarbowym.

| 112          |                         |                                    |   |
|--------------|-------------------------|------------------------------------|---|
| Płatnik ZUS: |                         |                                    |   |
| Płatnik US:  | V                       |                                    |   |
|              | Typ identyfikatora      | (N) NIP                            | ¥ |
|              | procentos.              | (N) NIP                            |   |
|              | Identyfikator płatnika: | (R) REGON<br>(P) PESEL             |   |
| Akt          | ualizuj Usuń            | (1) Dowód osobisty<br>(2) Paszport |   |
|              |                         | (3) Inny dokument                  |   |

Przypisując rachunki kontrahenta krajowego należy obowiązkowo wypełnić pola oznaczone symbolem (\*).

| Nazwa | 3:                               |                              | PSZ       |
|-------|----------------------------------|------------------------------|-----------|
|       | Numer rachunku                   | Opis rachunku                | Akcja     |
| 1.    | 23 1020 1097 0000 7102 0049 6653 | PH PSZU - Rachy Usuń rachune | k 🔇 Akcja |
| Г     |                                  |                              | Dodat     |

Po wskazaniu myszką na ikonę 🖾 w kolumnie *"Akcja"* uzyskujemy dostęp do rozwijalnego menu, w którym dostępne jest usuwanie rachunku.

• Definiowanie/edycja danych nowego kontrahenta zagranicznego

Przy definiowaniu kontrahenta zagranicznego wymagalnymi polami są *"Nazwa skrócona"* i *"Nazwa"* (oznaczone symbolem \*). Pola te są używane w trakcie tworzenia przelewów.

Przypisując rachunki kontrahenta zagranicznego obowiązkowo wypełniamy pole *"Numer rachunku"*, ze względu na jego wymagalność w trakcie tworzenia przelewów zagranicznych (pole to jest zaznaczone symbolem \*).

Po wskazaniu myszką na ikonę <sup>⊞</sup> uzyskujemy dostęp do informacji opisującej *"Rachunki kontrahenta zagranicznego"*.

Po wskazaniu myszką na ikonę 🖾 w kolumnie "*Akcja*" uzyskujemy dostęp do rozwijalnego menu, w którym dostępna jest "*Edycja rachunku*" i "*Usuwanie rachunku*".

#### 26. Kryteria podpisów

• Jak działa kryterium?

Kryterium jest określane przez *alternatywę* wielu warunków niższego rzędu, (tzw. "warunki LUB"), w ramach których użytkownik może zdefiniować podrzędne wobec nich reguły dotyczące podpisów , które muszą być równocześnie spełnione (to tzw. "warunki I", podrzędne wobec "warunków LUB", określające ilość podpisów powiązaną z grupą użytkowników). Aby kryterium było spełnione, musi być spełniony co najmniej jeden "warunek LUB" zawarty w tym kryterium. Aby spełnić "warunek LUB" należy spełnić wszystkie "warunki I" wchodzące w skład tego warunku LUB.

#### Przykład:

Na oknie poniżej widać kryterium określone przez 2 *"warunki LUB"*, przy czym w skład pierwszego wchodzą 3 *"warunki I"*, w skład drugiego - tylko 1 *"warunek I"*. Taka definicja oznacza, że aby spełnić kryterium należy albo spełnić 1-szy *"warunek LUB"*, czyli w naszym przykładzie zgromadzić równocześnie 1 podpis z grupy *Test2*, 1 podpis z grupy *Test3* i 2 podpisy z grupy *pracownicy prości*, albo spełnić 2-gi *"warunek LUB"*, czyli zgromadzić 2 podpisy z grupy *Test1*.

| ryteriu<br>ryteriu<br>ryteriu<br>ryteriu<br>ryteriu<br>ryteriu<br><mark>ryteriu</mark> | um 000<br>um 000<br>um 000<br>um 000<br>um 000<br>um 000<br>um 000<br>um <b>Tes</b> | 6788<br>8337<br>8338<br>8339<br>8340<br>8341<br>8342<br>•••••••••••••••••••••••••••••••••••• | Kryter<br>Bugaj | ium Test *<br>i Dembek - kryterium<br>Dodaj Zmień Usuń |                  |
|----------------------------------------------------------------------------------------|-------------------------------------------------------------------------------------|----------------------------------------------------------------------------------------------|-----------------|--------------------------------------------------------|------------------|
| Waru<br>logic                                                                          | inek<br>zny                                                                         | Aktualna grupa użytko<br>Wymagana ilość pod                                                  | wników<br>pisów | Wybrana grupa użytkow<br>Wymagana ilość podpi          | ników<br>sów     |
|                                                                                        |                                                                                     | test2 osoby                                                                                  | 2               | Grupa 0001590                                          | 2 * Usuń         |
|                                                                                        | 1                                                                                   |                                                                                              |                 | Grupa 0000001 💌                                        | 1 * Usuń         |
| LUB                                                                                    |                                                                                     |                                                                                              |                 | Dodaj warunek I                                        | Jsuń warunek LUB |
|                                                                                        |                                                                                     |                                                                                              |                 | Grupa 0000002                                          | 1 * Usuń         |
|                                                                                        |                                                                                     |                                                                                              |                 | Dodaj warunek I                                        | Jsuń warunek LUB |
|                                                                                        |                                                                                     |                                                                                              | Doda            | j warunek LUB                                          |                  |
|                                                                                        |                                                                                     | Hasło Klucza prywat                                                                          | tnego:          |                                                        | * @              |
| 1                                                                                      | Npisz ś                                                                             | icieżkę i nazwę pliku z certyfik                                                             | katem: 🔽        |                                                        |                  |

Aby stworzyć nowe kryterium SuperUser w górnej części okna wpisuje nazwę i opis kryterium. Nazwa jest dowolnym unikalnym identyfikatorem, natomiast w polu "opis" sugerujemy wpisanie dodatkowych informacji mogących pomóc w użytkowaniu kryterium. Następnie należy nacisnąć przycisk '*Dodaj*'. Po zdefiniowaniu nazwy i opisu SuperUser ma możliwość określenia ile i jakich ( z jakiej grupy użytkowników) podpisów potrzeba, aby spełnić kryterium, czyli definiuje *"warunki LUB"* (przycisk 'Dodaj Warunek LUB') i wchodzące w ich skład *"warunki I"* (przycisk 'Dodaj Warunek I'). Użytkownik ma również możliwość usuwania warunków obydwu typów (poprzez przyciski 'Usuń warunek LUB' i 'Usuń'). Aby zatwierdzić zmiany w kryterium należy przycisnąć przycisk 'Zatwierdź' oraz autoryzować się za pomocą certyfikatu. Powiązanie kryterium z rachunkiem odbywa się poprzez zakładkę Rachunki.

# 27. Typy raportów

*Typy raportów* – przedstawia wszystkie dostępne typy dokumentów, kanał za pomocą którego są dystrybuowane, oraz w przypadku dokumentów przesyłanych za pomocą kanału "Internet", listę użytkowników upoważnionych do odbioru dokumentu. W oknie po lewej stronie są widoczne wszystkie dostępne typy dokumentów. W oknie po prawej stronie są widoczne dostępne kanały dystrybucji dokumentu. Każdy dokument może zostać przydzielony do kanału "Internet" lub kanału "VideoTel" lub równocześnie do kanału "Internet" i "VideoTel".

| Poczta<br>Błąd klucza RSA |          | Kanał |  |
|---------------------------|----------|-------|--|
|                           | Internet |       |  |
|                           |          |       |  |

Kanał dystrybucji dokumentu można zmienić poprzez wybranie danego typu dokumentu i zaznaczenie w jakim kanale plik ma być dostępny. Dla kanału "VideoTel" administrator nie określa grupy użytkowników.

| Poczta<br>Błąd klucza RSA |              | Kanał      |
|---------------------------|--------------|------------|
|                           |              | Internet   |
|                           |              | VideoTEL   |
|                           | 1            |            |
|                           |              | A STAR     |
| Nazwa gr                  | иру          | Opis grupy |
| Nazwa gr                  | upy<br>10001 | Opis grupy |

Dla kanału "Internet" administrator określa listę użytkowników upoważnionych do odbioru dokumentu. Listę użytkowników określa się przydzielając typ dokumentu do przynajmniej jednej grupy użytkowników. Cała operacja jest podpisywana certyfikatem administratora i potwierdzana komunikatem.

#### 28. Korespondencja

Menu *Korespondencja* umożliwia pobranie plików zawierających korespondencje z Użytkownikiem. Użytkownik może wyszukać korespondencję z żądanego okresu, a następnie pobrać wybrany list i zapisać na dysku twardym swojego komputera.

| ista wia<br>kresie | domości w od: 10<br>do: 24       | ▼ listopad ▼ 2009 ▼ 112<br>▼ listopad ▼ 2009 ▼ 112 |        |       |
|--------------------|----------------------------------|----------------------------------------------------|--------|-------|
|                    | Typ poczty: Poczta               |                                                    |        |       |
|                    |                                  |                                                    |        |       |
|                    |                                  |                                                    |        |       |
|                    |                                  | Szukaj                                             |        |       |
|                    |                                  | Szukaj                                             |        |       |
|                    |                                  | Szukaj                                             |        |       |
| czba               | wybranych wiadomos               | Szukaj                                             |        |       |
| iczba              | vybranych wiadomos<br>Data wysł. | Szukaj<br>ści: 1<br>Temat                          | Status | Akcja |